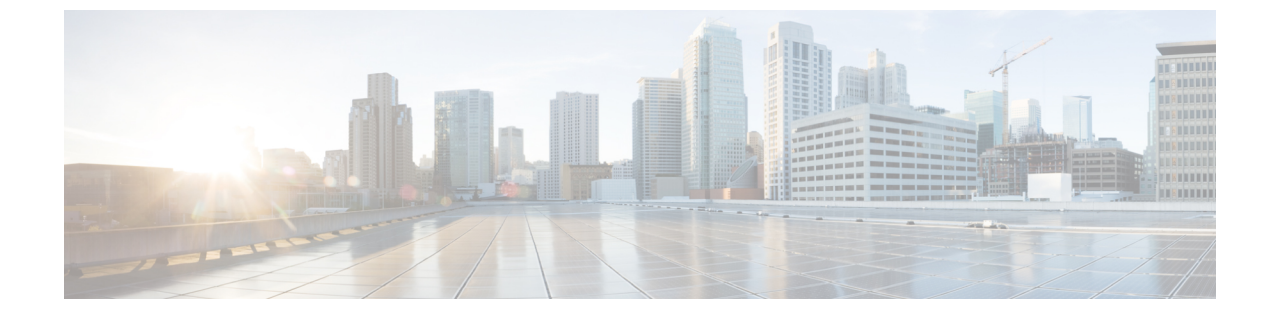

# ブラウザベースのウィザードを使用した 112 コアアプライアンスの設定

- •アプライアンスの設定の概要(1ページ)
- •ブラウザベースのウィザードの前提条件(1ページ)
- •インストール構成ウィザードを使用したアプライアンスの設定 (2ページ)
- ・詳細インストール構成ウィザードを使用したプライマリノードの設定(8ページ)
- ・詳細インストール構成ウィザードを使用したセカンダリノードの設定(19ページ)
- 最新の Cisco DNA Center リリースへのアップグレード (43 ページ)

### アプライアンスの設定の概要

次のいずれかのモードを使用して、112コアアプライアンスをネットワークに展開できます。

- スタンドアロン:すべての機能を提供する単一のノードとして。このオプションは通常、 初期展開、テスト展開、小規模なネットワーク環境での使用に適しています。初期展開で スタンドアロンモードを選択した場合は、これが最初のノード、つまりプライマリノード になります。後でさらにアプライアンスを追加してクラスタを形成できます。
- クラスタ:3ノードクラスタに属するノードとして。このモードでは、すべてのサービス とデータがホスト間で共有されます。これは、大規模な展開で推奨されるオプションで す。初期展開でクラスタモードを選択した場合は、セカンダリノードの設定に進む前に、 プライマリノードの設定を完了してください。

続行するには、最初にクラスタのプライマリノードを設定します。3つのアプライアンスを設置済みで、クラスタに2番目と3番目のノードを追加する場合は、次に、セカンダリノードを設定します。

### ブラウザベースのウィザードの前提条件

ブラウザベースのウィザードを使用して、アプライアンスの設定が正しいことを確認するに は、次の手順を実行します。

- DHCP サーバーが割り当てる IP アドレス、サブネットマスク、デフォルトゲートウェイ を使用するために、アプライアンス上のエンタープライズインターフェイスを指定しま す。ウィザードでこのインターフェイスを設定する場合、割り当てられている IP アドレ スまたはサブネットマスクは変更できません。デフォルトゲートウェイのみ変更できま す。この章で扱うトピックでは、エンタープライズインターフェイスがこの目的で選択さ れていることが前提となっています。
- DHCP サーバの割り当てた IP アドレスが、ウィザードを完了するマシンから到達できる ことを確認します。
- エンタープライズおよびクラスタ内インターフェイスの場合、両方のインターフェイスが 接続されていて、[UP]状態であることを確認します。

# インストール構成ウィザードを使用したアプライアンス の設定

インストール構成ウィザードを使用して3ノードクラスタのプライマリノードまたはスタンド アロンノードを設定するには、次の手順を実行します。ウィザードでは、デフォルト設定を使 用して同じポートでエンタープライズ、管理、およびインターネットインターフェイスを設定 することで、設定プロセスが簡素化されます。次の第2世代 Cisco DNA Center アプライアンス では、このウィザードを使用した設定がサポートされています。

- •112 コアアプライアンス:シスコ製品番号 DN2-HW-APL-XL
- ・112 コア プロモーション アプライアンス:シスコ製品番号 DN2-HW-APL-XL-U

C)

- 重要 ・このウィザードを使用して、3ノードクラスタの2番目または3番目のアプライアンスを 設定することはできません。設定するには、詳細インストール構成ウィザードを使用した セカンダリノードの設定(19ページ)に記載されている手順を実行します。また、この ウィザードを使用して、アプライアンスのエンタープライズおよびクラスタ内インター フェイスでLACPモードを有効にすることはできません。
  - 3ノードクラスタのいずれかのアプライアンスを設定する前に、それらのアプライアンス からログアウトしていることを確認します。ログアウトしていない場合、クラスタのアプ ライアンスを設定し、Cisco DNA Center に初めてログインした後に、(ネットワークのデ バイスを検出してテレメトリを有効にするために完了する) クイック スタート ワークフ ローが開始されません。
  - この手順の実行中に入力するすべての IP アドレスが有効な IPv4 ネットマスクを持つ有効な IPv4 アドレスであることを確認してください。また、アドレスと対応するサブネットが重複していないことを確認してください。重複している場合、サービスの通信の問題が発生する可能性があります。

このウィザードは、新しいCisco DNA Center アプライアンスの初期設定を完了するためにのみ 使用できます。以前に設定したアプライアンスを再イメージ化するには、Maglev設定ウィザー ドを使用する必要があります(Maglevウィザードを使用したアプライアンスの設定を参照)。

#### 始める前に

次のことを確認します。

 「アプライアンスのイメージの再作成」の説明どおりに Cisco DNA Center ソフトウェアイ メージがアプライアンスにインストールされたこと。

Ć

- 重要 Cisco DNA Center ソフトウェアイメージは 112 コア プロモーショ ンアプライアンス(シスコ製品番号 DN2-HW-APL-XL-U) にあら かじめインストールされていないため、これはプロモーションア プライアンスを設定する場合にのみ当てはまります。
  - ・必要な IP アドレスおよびサブネット と [必要な設定情報 (Required Configuration Information)]で必要な情報がすべて収集されたこと。
  - 「アプライアンスのインストールワークフロー」の説明に従って、アプライアンスがイン ストールされたこと。
  - 「Cisco Integrated Management Controller に対するブラウザアクセスの有効化」の説明に従って、このアプライアンスで Cisco IMC に対するブラウザのアクセス権が設定されたこと。
  - 「事前設定チェックの実行」の説明に従って、アプライアンスのポートとそれらのポート によって使用されるスイッチが適切に設定されていること。
  - Cisco IMC、Cisco DNA Center との互換性があるブラウザを使用しています。互換性のある ブラウザの一覧については、インストールしている Cisco DNA Center のバージョンに対応 するリリースノートを参照してください。
  - 次の手順で指定する DNS サーバと Cisco DNA Center の間のファイアウォールで ICMP が 許容されること。このウィザードでは、ユーザの指定する DNS サーバを ping で確認しま す。Cisco DNA Center と DNS サーバの間にファイアウォールが存在し、そのファイア ウォールで DNS サーバと ICMP が許容されていない場合、この ping がブロックされる可 能性があります。ブロックされた場合、ウィザードを完了できません。
- ステップ1 インストール構成ウィザードを起動します。
  - a) お使いのブラウザで、実行した cisco imc GUI 設定で設定した Cisco IMC の IP アドレスをポイントし、 cisco imc ユーザとして Cisco IMC GUI にログインします(「 Cisco Integrated Management Controller に 対するブラウザアクセスの有効化」を参照)。

ログインが成功すると、次に示すように、アプライアンスに [Cisco Integrated Management Controller Chassisの概要 (Cisco Integrated Management Controller Chassis Summary)] ウィンドウが右上の青い リンクメニューとともに表示されます。

b) 青いリンクメニューで[KVMの起動(Launch KVM)]を選択してから[JavaベースのKVM(Java based KVM)]と[HTMLベースのKVM(HTML based KVM)]のいずれかを選択します。JavaベースのKVM を選択した場合、KVMコンソールを独自のウィンドウで表示するために、ブラウザまたはファイルマ ネージャからJava スタートアップファイルを起動する必要があります。HMTLベースのKVMを選択 すると、KVMコンソールが別個のブラウザウィンドウまたはタブで自動的に起動します。

選択したKVMのタイプに関係なく、KVMコンソールを使用して、設定の進行状況をモニタし、Maglev 構成ウィザードのプロンプトに応答します。

- c) KVM が表示されたら、次のいずれかを選択してアプライアンスをリブートします。
  - ・メインの Cisco IMC GUI ブラウザウィンドウで、[Host Power] > [Power Cycle] を選択します。その後、KVM コンソールに切り替えて続行します。
  - KVM コンソールで、[Power] > [Power Cycle System (cold boot)] を選択します。

アプライアンスをリブートするかどうかの確認を求められたら、[OK] をクリックします。

リブートメッセージが表示された後、KVM コンソールに [Static IP Configuration] 画面が表示されます。

[Web インストール(Web Installation)] フィールドにリストされている URL に注意してください。

- d) 次のいずれかを実行します。
  - DHCP サーバーによって IP アドレス、サブネットマスク、デフォルトゲートウェイをアプライア ンス上のエンタープライズインターフェイスに割り当てるようにするには、[Skip] をクリックし ます。
  - ・独自の IP アドレス、サブネットマスク、デフォルトゲートウェイをアプライアンスのエンタープ ライズインターフェイスに割り当てる場合は、次の表に記載されている情報を入力し、[Configure] をクリックします。

| [IPv6 Mode]チェックボックス                | IPv6アドレスを設定する場合は、このチェックボックスをオンにします。                                                     |
|------------------------------------|-----------------------------------------------------------------------------------------|
| [IP Address] フィールド                 | 使用する静的 IP アドレスを入力します。                                                                   |
| [ネットマスク (Netmask)] field           | 前のフィールドに指定したIPアドレスのネットマスクを入力します。                                                        |
|                                    | • IPv4 アドレスを入力した場合は、ネットマスクまたは CIDR アド<br>レスのいずれかを入力できます。                                |
|                                    | • IPv6 アドレスを入力した場合は、CIDR アドレスのみを入力でき<br>ます。                                             |
| [Default Gateway Address]<br>フィールド | トラフィックのルーティングに使用されるデフォルトゲートウェイを<br>指定します。                                               |
| [Static Routes] フィールド              | 1つ以上のスタティックルートをスペースで区切り、<ネットワーク>/<<br>ネットマスク>/<ゲートウェイ>の形式で入力します。これは通常、管<br>理ポートでのみ必要です。 |

KVM コンソールに Maglev 構成ウィザードのウェルカム画面が表示されます。

- e) [Appliance Configuration] 画面を表示するには、[Static IP Configuration] 画面に表示された URL を開きま す。
- f) [Start a Cisco DNA Center Cluster] オプションボタンをクリックし、[Next] をクリックします。
- g) [Install] オプションボタンをクリックし、[Start] をクリックします。

[Overview] スライダが開きます。[>] をクリックして、ウィザードで実行するタスクの概要を表示します。

h) [Start Workflow] をクリックしてウィザードを起動します。

[Appliance Interface Overview] 画面が開き、Cisco DNA Center アプライアンスで使用可能な4つのイン ターフェイスの説明が表示されます。

このウィザードを使用すると。Cisco DNA Center の機能に必要なエンタープライズポートとクラスタ ポートを設定できます。ウィザードの次の画面にこれらのポートのいずれかまたは両方が表示されな い場合、表示されないポートは機能していないか、無効になっている可能性があります。ポートが機 能していないことが判明した場合には、[Exit]を選択してウィザードをすぐに終了します。設定を再開 したり、Cisco Technical Assistance Center (TAC) に連絡したりする前に「事前設定チェックの実行」 に記載されているすべての手順が完了していることを確認してください。

- ステップ2 インストール構成ウィザードを完了します。
  - a) [Next] をクリックします。

[Configure The Enterprise Port] 画面が開きます。

構成ウィザードにより、エンタープライズポートにエンタープライズ、管理、およびインターネットアクセスインターフェイスが設定されます。リストされているほぼすべてのパラメータの値も事前入力されます。

ネットワークがファイアウォールの背後にある場合は、次の手順を実行します。

- [allow access to these URLs] リンクをクリックすると、Cisco DNA Center がアクセスできる必要が ある URL をリストするポップアップウィンドウが表示されます。
- [open these ports] リンクをクリックすると、Cisco DNA Center が使用可能なネットワークサービスポートを示すポップアップウィンドウが表示されます。
- b) [Next] をクリックします。

[DNS Configuration] 画面が開きます。

- c) [DNS] フィールドに、優先 DNS サーバーの IP アドレスを入力します。追加の DNS サーバーを入力 するには、[Add] (+) アイコンをクリックします。
  - **重要** 最大3つのDNSサーバーを設定できます。アプライアンスに対して3つを超えるDNS サーバを設定すると、問題が発生する可能性があります。
- d) [Next] をクリックします。

入力した情報がウィザードで検証され、対応するポートが稼働していることが確認され、変更の必要な設定があれば、ウィザードの操作を続行する前に通知されます。入力した設定が有効で、ポートが稼働している場合は、ウィザードの [Interface to Port Configuration] 画面が開きます。

- e) 設定されているインターフェイス設定を確認し、[Configure] をクリックします。
- f) インターフェイスの初期設定が完了したら、[Next] をクリックしてウィザードの次の画面に進みま す。

[Configure Proxy Server Information] 画面が開きます。

- g) 次のいずれかを実行し、[Next] をクリックします。
  - ネットワークでプロキシサーバーを使用しないでインターネットにアクセスする場合は、[No] オプションボタンをクリックします。
  - ネットワークでプロキシサーバーを使用してインターネットにアクセスする場合は、次の表に 示す値を入力します。

表1: プロキシサーバー設定のプライマリノードエントリ

| [プロキシサーバ<br>(Proxy Server)] | インターネットにアクセスする HTTPS ネットワークプロキシの URL またはホ<br>スト名を入力します。                   |  |  |
|-----------------------------|---------------------------------------------------------------------------|--|--|
| フィールド                       | (注) Cisco DNA Center から HTTPS プロキシへの接続は、このリリースの HTTP 経由のみでサポートされます。       |  |  |
| [Port] フィールド                | アプライアンスがネットワークプロキシにアクセスするために使用したポート<br>を入力します。                            |  |  |
| [Username] フィー<br>ルド        | ネットワークプロキシへのアクセスに使用するユーザ名を入力します。プロキ<br>シログインが必要ない場合には、このフィールドを空白のままにします。  |  |  |
| Password フィールド              | ネットワークプロキシへのアクセスに使用するパスワードを入力します。プロ<br>キシログインが必要ない場合には、このフィールドを空白のままにします。 |  |  |

入力した情報がウィザードで検証され、変更の必要な設定があれば、ウィザードの操作を続行する 前に通知されます。入力した設定が有効であれば、ウィザードの [Advanced Appliance Settings] 画面 が開きます。

h) クラスタの設定値を入力し、[Next] をクリックします。

表 2: [Advanced Appliance Settings] のプライマリノードエントリ

クラスタ仮想 IP アドレス

| [Enterprise Network] および<br>[For Intracluster Access] フィー<br>ルドからアクセスする場合 | アプライアンスのクラスタとエンタープライズおよびクラスタ内イン<br>ターフェイス間のトラフィックに使用される仮想 IP アドレスを入力<br>します。このアドレスは、将来3ノードクラスタに変換されるシング<br>ルノードクラスタに対して入力する必要があります。シングルノード<br>クラスタのセットアップがあり、3ノードクラスタのセットアップに<br>移行する予定がない場合は、このセクションのフィールドを空白のま<br>まにすることができます。 |
|---------------------------------------------------------------------------|----------------------------------------------------------------------------------------------------|
|                                                                           | <ul> <li>重要 仮想 IP アドレスを構成する場合は、構成されたネット<br/>ワークインターフェイスごとに1つ入力する必要があり<br/>ます。この操作を行わない限り、ウィザードを完了する<br/>ことはできません。これらのアドレスは、クラスタリン<br/>クのステータスに関連付けられており、ステータスは<br/>[UP]の状態となっている必要があります。</li> </ul>                              |
| [Fully Qualified Domain Name<br>(FQDN)]フィールド                              | クラスタの完全修飾ドメイン名(FQDN)を指定します。Cisco DNA<br>Center は、このホスト名を使用して次の操作を実行します。                                                                                                    |
|                                                                           | <ul> <li>このホスト名を使用して、クラスタのWebインターフェイスと、<br/>Cisco DNA Center が管理するエンタープライズネットワーク内<br/>のデバイスによって使用される Representational State Transfer<br/>(REST) API にアクセスします。</li> </ul>                                                         |
|                                                                           | • Cisco DNA Center 証明書の [Subject Alternative Name (SAN)]<br>フィールドで、FQDNを使用して、デバイスのプロビジョニング<br>に使用されるプラグ アンド プレイ サーバが定義されます。                                                                                                    |
| NTP サーバー設定                                                                |                                                                                                    |
| [NTP Server] フィールド                                                        | 少なくとも1つのNTP サーバーアドレスまたはホスト名を入力しま<br>す。追加のNTP サーバーアドレスまたはホスト名を入力するには、<br>[Add] (+) アイコンをクリックします。                                                                                                    |
|                                                                           | 実稼働環境への展開では、少なくとも3台のNTPサーバを設定する<br>ようお勧めします。                                                                                                    |
| サブネット設定                                                                   |                                                                                                    |
| [Container Subnet] フィールド                                                  | 内部サービスを管理するために Cisco DNA Center で使用する、ルー<br>ティングされない専用の IP サブネット。デフォルトでは、これは<br>169.254.32.0/20 に設定されているため、別のサブネットは入力できま<br>せん。                                                                                                  |
| [Cluster Subnet] フィールド                                                    | 内部クラスタサービスを管理するために Cisco DNA Center で使用する、ルーティングされない専用の IP サブネット。デフォルトでは、これは 169.254.48.0/20 に設定されているため、別のサブネットは入力できません。                                                                                                    |

[CLI パスワードの入力] 画面が開きます。

i) maglev ユーザーのパスワードを入力して確認した後、[Next] をクリックします。

入力した情報がウィザードで検証され、変更の必要な設定があれば、ウィザードの操作を続行する 前に通知されます。入力した設定が有効な場合、ウィザードの[Summary] 画面が開きます。

- (注) アプライアンスの設定をJSONファイルとしてダウンロードするには、こちらのリンクを クリックします。
- j) 画面の下部までスクロールし、ウィザードの完了時に入力したすべての設定を確認します。必要に 応じて、適切な [Edit] リンクをクリックして、更新を行うウィザード画面を開きます。
- k) Cisco DNA Center アプライアンスの設定を完了するには、[Start Configuration] をクリックします。
   プロセス中もウィザード画面が継続的に更新され、現在実行しているタスクとその進行状況、発生したエラーが示されます。この情報のローカルコピーをテキストファイルとして保存するには、
   [Download] アイコンをクリックします。
- **ステップ3** アプライアンスの設定が完了したら、[Cisco DNA Center Admin Credential]領域のコピーアイコンをクリックして、デフォルトの管理者スーパーユーザーパスワードをコピーします。
  - **重要** インストール構成ウィザードを完了すると、Cisco DNA Center はこのパスワードを自動的に設定します。続行する前に、必ずコピーアイコンをクリックしてください。クリックしないと、 Cisco DNA Center への最初のログインができません。
  - (注) セキュリティ対策として、ログイン後にこのパスワードを変更するよう求められます。詳細に ついては、クイックスタート ワークフローの完了を参照してください。

#### 次のタスク

このアプライアンスをスタンドアロンモードで展開する場合は、初回セットアップ(「初期設 定ワークフロー」)を実行して続行します。

### 詳細インストール構成ウィザードを使用したプライマリ ノードの設定

最初にインストールされたアプライアンスをプライマリノードとして設定するには、詳細イン ストール構成ウィザードを使用して次の手順を実行します。最初のアプライアンスは、スタン ドアロンとして運用するか、またはクラスタの一部として運用するかにかかわらず、常にプラ イマリノードとして設定する必要があります。

#### C)

- **重要**•次の第2世代 Cisco DNA Center アプライアンスでは、このウィザードを使用した設定がサ ポートされています。
  - •112 コアアプライアンス:シスコ製品番号 DN2-HW-APL-XL
  - ・112 コア プロモーション アプライアンス:シスコ製品番号 DN2-HW-APL-XL-U
  - このウィザードは、新しい Cisco DNA Center アプライアンスの初期設定を完了するためにのみ使用できます。以前に設定したアプライアンスを再イメージ化するには、Maglev 設定ウィザードを使用する必要があります(Maglev ウィザードを使用したアプライアンスの設定を参照)。
  - ・3 ノードクラスタでアプライアンスを設定する前に、それらのアプライアンスからログア ウトしていることを確認します。ログアウトしていない場合、クラスタのアプライアンス を設定し、Cisco DNA Centerに初めてログインした後に、(ネットワークのデバイスを検 出してテレメトリを有効にするために完了する) クイックスタートワークフローが開始 されません。
  - この手順の実行中に入力するすべての IP アドレスが有効な IPv4 ネットマスクを持つ有効な IPv4 アドレスであることを確認してください。また、アドレスと対応するサブネットが重複していないことを確認してください。重複している場合、サービスの通信の問題が発生する可能性があります。

すでにプライマリノードがある既存のクラスタのセカンダリノードとしてインストールされた アプライアンスを設定する場合には、代わりに詳細インストール構成ウィザードを使用したセ カンダリノードの設定(19ページ)の手順を実行します。

#### 始める前に

次のことを確認します。

 「アプライアンスのイメージの再作成」の説明どおりに Cisco DNA Center ソフトウェアイ メージがアプライアンスにインストールされたこと。

#### G

- 重要 Cisco DNA Center ソフトウェアイメージは 112 コア プロモーショ ンアプライアンス(シスコ製品番号 DN2-HW-APL-XL-U)にあら かじめインストールされていないため、これはプロモーションア プライアンスを設定する場合にのみ当てはまります。
  - ・必要な IP アドレスおよびサブネット と [必要な設定情報 (Required Configuration Information)] で必要な情報がすべて収集されたこと。
  - 「アプライアンスのインストールワークフロー」の説明に従って、最初のアプライアンス がインストールされたこと。

- 「Cisco Integrated Management Controller に対するブラウザアクセスの有効化」の説明に従って、プライマリノードで Cisco IMC に対するブラウザのアクセス権が設定されたこと。
- 「事前設定チェックの実行」の説明に従って、プライマリノードのポートとそれらのポートによって使用されるスイッチが適切に設定されていること。
- Cisco IMC、Cisco DNA Center との互換性があるブラウザを使用しています。互換性のある ブラウザの一覧については、インストールしている Cisco DNA Center のバージョンに対応 するリリースノートを参照してください。
- 次の手順で指定するデフォルトゲートウェイおよび DNS サーバと Cisco DNA Center の間のファイアウォールでICMPが許容されること。ウィザードでは、ユーザの指定する DNSサーバを ping で確認します。ファイアウォールが配置されており、そのファイアウォールで ICMP が許容されていない場合、この ping がブロックされる可能性があります。ブロックされた場合、ウィザードを完了できません。
- ステップ1 詳細インストール構成ウィザードを起動します。
  - a) お使いのブラウザで、実行した cisco imc GUI 設定で設定した Cisco IMC の IP アドレスをポイントし、 cisco imc ユーザとして Cisco IMC GUI にログインします(「Cisco Integrated Management Controller に 対するブラウザアクセスの有効化」を参照)。
     ログインが成功すると、次に示すように、アプライアンスに [Cisco Integrated Management Controller Chassisの概要(Cisco Integrated Management Controller Chassis Summary)] ウィンドウが右上の青い リンクメニューとともに表示されます。
  - b) 青いリンクメニューで[KVMの起動(Launch KVM)]を選択してから[JavaベースのKVM(Java based KVM)]と[HTMLベースのKVM(HTML based KVM)]のいずれかを選択します。JavaベースのKVM を選択した場合、KVMコンソールを独自のウィンドウで表示するために、ブラウザまたはファイルマ ネージャから Java スタートアップファイルを起動する必要があります。HMTL ベースの KVM を選択 すると、KVM コンソールが別個のブラウザウィンドウまたはタブで自動的に起動します。

選択したKVMのタイプに関係なく、KVMコンソールを使用して、設定の進行状況をモニタし、Maglev 構成ウィザードのプロンプトに応答します。

- c) KVM が表示されたら、次のいずれかを選択してアプライアンスをリブートします。
  - ・メインの Cisco IMC GUI ブラウザウィンドウで、[Host Power]> [Power Cycle] を選択します。その後、KVM コンソールに切り替えて続行します。
  - KVM コンソールで、[Power] > [Power Cycle System (cold boot)] を選択します。

アプライアンスをリブートするかどうかの確認を求められたら、[OK] をクリックします。

リブートメッセージが表示された後、KVM コンソールに [Static IP Configuration] 画面が表示されます。

[Web インストール(Web Installation)] フィールドにリストされている URL に注意してください。

d) 次のいずれかを実行します。

- DHCP サーバーによって IP アドレス、サブネットマスク、デフォルトゲートウェイをアプライア ンス上のエンタープライズインターフェイスに割り当てるようにするには、[Skip] をクリックし ます。
- ・独自の IP アドレス、サブネットマスク、デフォルトゲートウェイをアプライアンスのエンタープ ライズインターフェイスに割り当てる場合は、次の表に記載されている情報を入力し、[Configure] をクリックします。

| [IPv6 Mode] チェックボックス               | IPv6アドレスを設定する場合は、このチェックボックスをオンにします。                                                     |
|------------------------------------|-----------------------------------------------------------------------------------------|
| [IP Address] フィールド                 | 使用する静的 IP アドレスを入力します。                                                                   |
| [ネットマスク (Netmask)] field           | 前のフィールドに指定したIPアドレスのネットマスクを入力します。                                                        |
|                                    | • IPv4 アドレスを入力した場合は、ネットマスクまたは CIDR アド<br>レスのいずれかを入力できます。                                |
|                                    | • IPv6 アドレスを入力した場合は、CIDR アドレスのみを入力できます。                                                 |
| [Default Gateway Address]<br>フィールド | トラフィックのルーティングに使用されるデフォルトゲートウェイを<br>指定します。                                               |
| [Static Routes] フィールド              | 1つ以上のスタティックルートをスペースで区切り、<ネットワーク>/<<br>ネットマスク>/<ゲートウェイ>の形式で入力します。これは通常、管<br>理ポートでのみ必要です。 |

KVM コンソールに Maglev 構成ウィザードのウェルカム画面が表示されます。

- e) [Appliance Configuration] 画面を表示するには、[Static IP Configuration] 画面に表示された URL を開きま す。
- f) [Start a Cisco DNA Center Cluster] オプションボタンをクリックし、[Next] をクリックします。
- g) [Advanced Install] オプションボタンをクリックし、[Start] をクリックします。

[Advanced Install Overview] スライダが開きます。[>] をクリックして、ウィザードで実行するタスクの 概要を表示します。

h) [Start Workflow] をクリックしてウィザードを起動します。

[Appliance Interface Overview] 画面が開き、設定可能な4つのアプライアンスインターフェイスの説明 が表示されます。

- 重要 Cisco DNA Centerの機能に必要なため、少なくともエンタープライズポートとクラスタポートを設定する必要があります。設定の過程でウィザードにこれらのポートのいずれか1つまたは両方が表示されない場合、表示されないポートは機能しないか無効になっている可能性があります。ポートが機能していないことが判明した場合には、[Exit]を選択してウィザードをすぐに終了します。設定を再開したり、Cisco Technical Assistance Center (TAC)に連絡したりする前に「事前設定チェックの実行」に記載されているすべての手順が完了していることを確認してください。
- ステップ2 詳細インストールウィザードを完了します。
  - a) [Next] をクリックします。

[Will this appliance join a cluster?] 画面が開きます。

b) [No] オプションボタンをクリックし(クラスタのプライマリノードを設定する場合)、[Next] をク リックします。

[How would you like to set up your appliance interfaces?] 画面が開きます。

ネットワークがファイアウォールの背後にある場合は、次の手順を実行します。

- [allow access to these URLs] リンクをクリックすると、Cisco DNA Center がアクセスできる必要が ある URL をリストするポップアップウィンドウが表示されます。
- [open these ports] リンクをクリックすると、Cisco DNA Center が使用可能なネットワークサービスポートを示すポップアップウィンドウが表示されます。
- c) 専用の管理およびインターネットアクセス インターフェイスを設定するかどうかを指定し、[Next] をクリックします。

[Configure Your Enterprise Network Interface] 画面が開きます。

d) エンタープライズインターフェイスの構成値を入力し、[Next] をクリックします。

「インターフェイスケーブル接続」で説明したように、このインターフェイスは、アプライアンス をエンタープライズネットワークにリンクするために必要なインターフェイスです。入力する必要 のある値の詳細説明については「必要な IP アドレスおよびサブネット」と「必須の設定情報」を参 照してください。 表 3:エンタープライズ インターフェイスのプライマリノードエントリ

| [LACP Mode] スライダ                                              | エンターフ<br>ンターフェ<br>を選択しま                                                                                                    | <sup>®</sup> ライズインターフェイスに対して、次のネットワークイ<br>イスコントローラ(NIC)ボンディングモードのいずれか<br>ミす。                                                  |  |  |
|---------------------------------------------------------------|----------------------------------------------------------------------------------------------------|----------------------------------------------------------------------------------------------------|--|--|
|                                                               | <ul> <li>アクテ</li> <li>ネッ、</li> <li>マ、</li> <li>ボタ</li> <li>になり</li> </ul>                                                                | イブ/バックアップモード:このモードでは、2つのイーサ<br>インターフェイスを1つの論理チャネルに集約すること<br>i障害性が提供されます。現在アクティブなインターフェイ<br>iウンすると、他のインターフェイスが代わりにアクティブ<br>ます。 |  |  |
|                                                               | <ul> <li>LACPモード:このモードでは、同じ速度とデュプレックス設定<br/>を共有する2つのイーサネットインターフェイスが1つの論理<br/>チャネルに集約されます。これにより、ロードバランシングとよ<br/>り高い帯域幅が提供されます。</li> </ul> |                                                                                                    |  |  |
|                                                               | Cisco DNA<br>は、NIC オ                                                                                                    | Center の NIC ボンディングの実装に関する詳細について<br>ボンディングの概要を参照してください。                                                                       |  |  |
| [Host IP Address] フィールド                                       | エンターフ<br>す。                                                                                                    | <sup>ペ</sup> ライズポートの IP アドレスを入力します。これは必須で                                                                                     |  |  |
| [Subnet Mask] フィールド                                           | ポートの I<br>必須です。                                                                                                    | P アドレスに対応するネットマスクを入力します。これは                                                                                                   |  |  |
| [デフォルトゲートウェイ IP<br>アドレス (Default Gateway IP<br>Address)]フィールド | ポートに使<br>ください。                                                                                                    | 可用するデフォルトゲートウェイの IP アドレスを入力して                                                                                                 |  |  |
|                                                               | 重要                                                                                                    | アプライアンスの少なくとも1つのインターフェイスに<br>対してデフォルトゲートウェイIPアドレスを入力してく<br>ださい。入力しないと、設定ウィザードを完了できませ<br>ん。                                    |  |  |
|                                                               | (注)                                                                                                    | このインターフェイスは、DHCP サーバーによって割り<br>当てられたデフォルトゲートウェイを使用するように指<br>定されています。別のゲートウェイを指定するには、次<br>の手順を実行します。                           |  |  |
|                                                               |                                                                                                    | 1. このフィールドに現在一覧表示されている IP アドレ<br>スを削除し、[Exit] をクリックします。                                                                       |  |  |
|                                                               |                                                                                                    | この操作でウィザードの最初の画面に戻ります。                                                                                                    |  |  |
|                                                               |                                                                                                    | <ol> <li>エンタープライズポートのウィザード画面に戻り、<br/>使用するゲートウェイ IP アドレスを入力します。</li> </ol>                                                     |  |  |

入力した情報がウィザードで検証され、対応するポートが稼働していることが確認され、変更の必要な設定があれば、ウィザードの操作を続行する前に通知されます。入力した設定が有効で、ポートが稼働している場合は、ウィザードの [Configure Your Intracluster Interface] 画面が開きます。

e) クラスタ内インターフェイスの構成値を入力し、[Next] をクリックします。

「インターフェイスケーブル接続」で説明したように、このポートはアプライアンスをクラスタに リンクするために必要なポートです。入力する必要のある値の詳細説明については「必要な IP アド レスおよびサブネット」 と「必須の設定情報」を参照してください。

- (注)
   ・同じポートでエンタープライズインターフェイスとインターネットアクセスイン ターフェイスを設定する場合は、この手順を実行してから、ステップ2f(管理イン ターフェイスの設定方法が記載)に進みます。
  - エンタープライズインターフェイスと管理インターフェイスを同じポートに設定する場合は、この手順を実行してから、ステップ2g(インターネットアクセスインターフェイスの設定方法が記載)に進みます。
  - •同じポートでエンタープライズ、管理、およびインターネット アクセス インター フェイスを設定する場合は、この手順を実行してから、ステップ 2h に進みます。

| [LACP Mode] スライダ        | クラスタ内インターフェイスに対して、次の NIC ボンディングモー<br>ドのいずれかを選択します。                                                                                             |
|-------------------------|----------------------------------------------------------------------------------------------------|
|                         | <ul> <li>アクティブ/バックアップモード:このモードでは、2つのイーサネットインターフェイスを1つの論理チャネルに集約することで、耐障害性が提供されます。現在アクティブなインターフェイスがダウンすると、他のインターフェイスが代わりにアクティブになります。</li> </ul> |
|                         | <ul> <li>LACPモード:このモードでは、同じ速度とデュプレックス設定<br/>を共有する2つのイーサネットインターフェイスが1つの論理<br/>チャネルに集約されます。これにより、ロードバランシングとよ<br/>り高い帯域幅が提供されます。</li> </ul>       |
|                         | Cisco DNA Center の NIC ボンディングの実装に関する詳細については、NIC ボンディングの概要を参照してください。                                                                            |
| [Host IP Address] フィールド | クラスタポートの IP アドレスを入力します。これは必須です。クラ<br>スタポートのアドレスは後で変更できないことに注意してください。                                                                           |
| [Subnet Mask] フィールド     | ポートの IP アドレスに対応するネットマスクを入力します。これは<br>必須です。                                                                                                    |

表 4: クラスタ内インターフェイスのプライマリノードエントリ

入力した情報がウィザードで検証され、対応するポートが稼働していることが確認され、変更の必要な設定があれば、ウィザードの操作を続行する前に通知されます。入力した設定が有効で、ポー

トが稼働している場合は、ウィザードの [Configure Your Management Network Interface] 画面が開きます。

f) (任意)管理ポートの構成値を入力し、[Next] をクリックします。

「インターフェイスケーブル接続」で説明したように、このポートは管理ネットワークから Cisco DNA Center GUI にアクセスするために使用されます。専用管理インターフェイスを設定する場合は、 次の表に示す情報を入力します。(入力する必要のある値の詳細説明については「必要な IP アドレ スおよびサブネット」と「必須の設定情報」を参照してください)

(注) 同じポートでエンタープライズインターフェイスとインターネット アクセスインター フェイスを設定する場合は、この手順を実行してから、ステップ 2h に進みます。

表 5:管理ポートのプライマリノードエントリ

| [Host IP Address] フィールド                                       | 管理ポートの IP アドレスを入力します。                                                                                                    |
|---------------------------------------------------------------|----------------------------------------------------------------------------------------------------|
| [Subnet Mask] フィールド                                           | ポートの IP アドレスに対応するネットマスクを入力します。                                                                                                    |
| [デフォルトゲートウェイ IP<br>アドレス(Default Gateway IP<br>Address)] フィールド | <ul> <li>ポートに使用するデフォルトゲートウェイの IP アドレスを入力してください。</li> <li>重要 アプライアンスの少なくとも1つのインターフェイスに対してデフォルトゲートウェイ IP アドレスを入力してください。入力しないと、設定ウィザードを完了できません。</li> </ul> |

入力した情報がウィザードで検証され、対応するポートが稼働していることが確認され、変更の必要な設定があれば、ウィザードの操作を続行する前に通知されます。入力した設定が有効で、ポートが稼働している場合は、ウィザードの [Configure Your Internet Access Interface] 画面が開きます。

g)

) (任意)インターネット アクセス インターフェイスの構成値を入力し、[Next] をクリックします。

「インターフェイスケーブル接続」で説明されているとおり、このポートは、アプライアンスをインターネットにリンクする際、エンタープライズポート経由でアプライアンスをリンクできない場合に使用されるオプションのポートです。専用インターネットアクセスインターフェイスを設定する場合は、次の表に示す情報を入力します。(入力する必要のある値の詳細説明については「必要なIP アドレスおよびサブネット」と「必須の設定情報」を参照してください)

| 表 <b>6</b> : インターネット アクセ | ス ポートのプライマリノードエントリ |
|--------------------------|--------------------|
|--------------------------|--------------------|

| [Host IP Address] フィールド | インターネット アクセス ポートの IP アドレスを入力します。                                     |
|-------------------------|----------------------------------------------------------------------|
| [Subnet Mask] フィールド     | ポートの IP アドレスに対応するネットマスクを入力します。この操作は、前のフィールドに IP アドレスを入力する場合に必要になります。 |

| [デフォルトゲートウェイ IP          | ポートに使 | 用するデフォルトゲートウェイの IP アドレスを入力して                                                                 |
|--------------------------|-------|----------------------------------------------------------------------------------------------|
| アドレス (Default Gateway IP | ください。 |                                                                                              |
| Address)]フィールド           | 重要    | アプライアンスの少なくとも1つのインターフェイスに<br>対してデフォルトゲートウェイ IP アドレスを入力してく<br>ださい。入力しないと、設定ウィザードを完了できませ<br>ん。 |

入力した情報がウィザードで検証され、対応するポートが稼働していることが確認され、変更の必要な設定があれば、ウィザードの操作を続行する前に通知されます。入力した設定が有効で、ポートが稼働している場合は、ウィザードの [Interface to Port Configuration] 画面が開きます。

h) プライマリノードのインターフェイスに入力した設定を確認します。

変更が必要な場合は、該当するインターフェイスの [Edit] リンクをクリックします。

- i) インターフェイスの設定に問題がなければ、[Configure] をクリックします。
- j) インターフェイスの初期設定が完了したら、[Next] をクリックしてウィザードの次の画面に進みま す。

[DNS Configuration] 画面が開きます。

- k) 優先 DNS サーバーの IP アドレスを入力して、[Next] をクリックします。追加の DNS サーバーを入 力するには、[Add] (+) アイコンをクリックします。
  - 重要 ・クラスタ内の各ノードに対して、最大3つのDNSサーバーを設定します。アプライ アンスに対して3つを超えるDNSサーバを設定すると、問題が発生する可能性があります。
    - NTP の場合、Cisco DNA Center と NTP サーバー間でポート 123 (UDP) が開いてい ることを確認します。

[Configure Proxy Server Information] 画面が開きます。

- 1) 次のいずれかを実行し、[Next] をクリックします。
  - ネットワークでプロキシサーバーを使用しないでインターネットにアクセスする場合は、[No] オプションボタンをクリックします。
  - ネットワークでプロキシサーバーを使用してインターネットにアクセスする場合は、次の表に 示す値を入力します。

表7: プロキシサーバー設定のプライマリノードエントリ

| [プロキシサーバ(Proxy | インターネ | ネットにアクセスする HTTPS ネットワークプロキシの URL                                    |
|----------------|-------|---------------------------------------------------------------------|
| Server)] フィールド | またはホス | ペト名を入力します。                                                          |
|                | (注)   | Cisco DNA Center から HTTPS プロキシへの接続は、この<br>リリースの HTTP 経由のみでサポートされます。 |

| [Port] フィールド     | アプライアンスがネットワークプロキシにアクセスするために使用し<br>たポートを入力します。                                |
|------------------|-------------------------------------------------------------------------------|
| [Username] フィールド | ネットワークプロキシへのアクセスに使用するユーザ名を入力しま<br>す。プロキシログインが必要ない場合には、このフィールドを空白の<br>ままにします。  |
| Password フィールド   | ネットワークプロキシへのアクセスに使用するパスワードを入力しま<br>す。プロキシログインが必要ない場合には、このフィールドを空白の<br>ままにします。 |

入力した情報がウィザードで検証され、変更の必要な設定があれば、ウィザードの操作を続行する 前に通知されます。入力した設定が有効で、ポートが稼働している場合は、ウィザードの[Advanced Appliance Settings] 画面が開きます。

m) クラスタの設定値を入力し、[Next] をクリックします。

表 8: [Advanced Appliance Settings] のプライマリノードエントリ

| クラスタ仮想 IP アドレス                                                                                                    |                                                                                                    |
|----------------------------------------------------------------------------------------------------|----------------------------------------------------------------------------------------------------|
| <ul> <li>[To access from Enterprise Network]、[To access from Management Network]、[For Internet Access]、および [For Intracluster Access] フィールド</li> <li>(注) エンタープライズインターフェイスと同じポートで管理インターフェイスまたはインターネット アクセスインターフェイスを設定した場合、対応するフィールドはこのセクションに表示されません。</li> </ul> | <ul> <li>プライマリノードに設定したクラスタとインターフェイス間のトラフィックに使用される仮想IPアドレスを入力します。この操作は、3ノードクラスタと、将来3ノードクラスタに変換されるシングルノードクラスタの両方の場合に必要です。シングルノードクラスタのセットアップがあり、3ノードクラスタのセットアップに移行する予定がない場合は、このセクションのフィールドを空白のままにすることができます。</li> <li>重要 仮想 IP アドレスを構成する場合は、構成されたネットワークインターフェイスごとに1つ入力する必要があります。この操作を行わない限り、ウィザードを完了することはできません。これらのアドレスは、クラスタリンクのステータスに関連付けられており、ステータスは[UP]の状態となっている必要があります。</li> </ul> |

I

| [Fully Qualified Domain Name (FQDN) ]<br>フィールド | <ul> <li>クラスタの完全修飾ドメイン名(FQDN)を指定します。</li> <li>Cisco DNA Center は、このホスト名を使用して次の操作を<br/>実行します。</li> <li>・このホスト名を使用して、クラスタの Web インター<br/>フェイスと、Cisco DNA Center が管理するエンタープ<br/>ライズネットワーク内のデバイスによって使用される<br/>Representational State Transfer(REST) API にアクセス<br/>します。</li> <li>・Cisco DNA Center 証明書の [Subject Alternative Name<br/>(SAN)]フィールドで、FQDNを使用して、デバイス<br/>のプロビジョニングに使用されるプラグアンドプレイ<br/>サーバが定義されます。</li> </ul> |
|------------------------------------------------|----------------------------------------------------------------------------------------------------|
| NTP サーバー設定                                     |                                                                                                    |
| [NTP Server] フィールド                             | 少なくとも1つのNTPサーバーアドレスまたはホスト名を<br>入力します。追加のNTPサーバーアドレスまたはホスト名<br>を入力するには、[Add] (+) アイコンをクリックします。                                                                                                    |
|                                                | 実稼働環境への展開では、少なくとも3台のNTPサーバを<br>設定するようお勧めします。                                                                                                    |
| [Turn On NTP Authentication] チェック<br>ボックス      | Cisco DNA Center と同期する前に NTP サーバーの認証を有<br>効にするには、このチェックボックスをオンにして、次の<br>情報を入力します。                                                                                                    |
|                                                | <ul> <li>NTP サーバーのキー ID。有効な値の範囲は1~</li> <li>4294967295(2^32-1)です。</li> </ul>                                                                                                    |
|                                                | この値は、NTP サーバーのキーファイルで定義されて<br>いるキー ID に対応します。                                                                                                    |
|                                                | •NTP サーバーのキー ID に関連付けられた SHA-1 キー<br>値。この 40 文字の 16 進文字列は、NTP サーバーの<br>キーファイルにあります。                                                                                                    |
|                                                | (注) 前のフィールドで構成した各 NTP サーバーの<br>キー ID とキー値を入力してください。                                                                                                    |
| サブネット設定                                        |                                                                                                    |
| [Container Subnet] フィールド                       | 内部サービスを管理するために Cisco DNA Center で使用する、ルーティングされない専用のIP サブネット。デフォルトでは、これは 169.254.32.0/20 にあらかじめ設定されています。このサブネットを使用することをお勧めします。                                                                                                    |

| [Cluster Subnet] フィールド | 内部クラスタサービスを管理するために Cisco DNA Center  |
|------------------------|--------------------------------------|
|                        | で使用する、ルーティングされない専用のIPサブネット。          |
|                        | デフォルトでは、これは 169.254.48.0/20 にあらかじめ設定 |
|                        | されています。このサブネットを使用することをお勧めし           |
|                        | ます。                                  |
|                        |                                      |

[CLIパスワードの入力] 画面が開きます。

n) maglev ユーザーのパスワードを入力して確認した後、[Next] をクリックします。

入力した情報がウィザードで検証され、変更の必要な設定があれば、ウィザードの操作を続行する 前に通知されます。入力した設定が有効な場合、ウィザードの[Summary] 画面が開きます。

- (注) アプライアンスの設定をJSONファイルとしてダウンロードするには、こちらのリンクを クリックします。
- o) ウィザードの完了時に入力したすべての設定を確認します。必要に応じて、適切な[Edit] リンクをク リックして、更新を行うウィザード画面を開きます。
- p) Cisco DNA Center アプライアンスの設定を完了するには、[Start Configuration] をクリックします。 プロセス中もウィザード画面が継続的に更新され、現在実行しているタスクとその進行状況、発生 したエラーが示されます。この情報のローカルコピーをテキストファイルとして保存するには、ダ ウンロードアイコンをクリックします。

#### 次のタスク

タスクが完了した後:

- このアプライアンスをスタンドアロンモードのみで展開する場合には、初回セットアップ (「初期設定ワークフロー」)を実行して続行します。
- アプライアンスをクラスタ内のプライマリノードとして展開する場合には、クラスタ内の2番目と3番目のインストール済みアプライアンスを設定します(詳細インストール構成ウィザードを使用したセカンダリノードの設定(19ページ))。

## 詳細インストール構成ウィザードを使用したセカンダリ ノードの設定

詳細インストール構成ウィザードを使用して、クラスタ内の2番目と3番目のアプライアンス を設定するには、次の手順を実行します。 (

- 重要 ・3 ノードクラスタを構築するには、同じバージョンのシステムパッケージが 3 つの Cisco DNA Center アプライアンスにインストールされている必要があります。この条件が整わ ない場合、予期しない動作とダウンタイムの可能性が生じることがあります。
  - 次の第2世代 Cisco DNA Center アプライアンスでは、このウィザードを使用した設定がサポートされています。
    - •112 コアアプライアンス:シスコ製品番号 DN2-HW-APL-XL
    - ・112 コア プロモーション アプライアンス:シスコ製品番号 DN2-HW-APL-XL-U

C)

**重要** このウィザードは、新しい Cisco DNA Center アプライアンスの初期設定を完了するためにのみ 使用できます。以前に設定したアプライアンスを再イメージ化するには、Maglev設定ウィザー ドを使用する必要があります(Maglevウィザードを使用したアプライアンスの設定を参照)。

(注) この手順の実行中に入力するすべての IP アドレスが有効な IPv4 ネットマスクを持つ有効な IPv4 アドレスであることを確認してください。また、アドレスと対応するサブネットが重複し ていないことを確認してください。重複している場合、サービスの通信の問題が発生する可能 性があります。

### C/-

重要 3 ノードクラスタでアプライアンスを設定する前に、それらのアプライアンスからログアウト していることを確認します。ログアウトしていない場合、クラスタのアプライアンスを設定 し、Cisco DNA Center に初めてログインした後に、(ネットワークのデバイスを検出してテレ メトリを有効にするために完了する) クイック スタート ワークフローが開始されません。

新しいセカンダリノードをクラスタに結合する場合には、クラスタ内の最初のホストをプライ マリノードとして指定する必要があります。クラスタにセカンダリノードを結合する際、次の 点に注意してください。

 クラスタに新しいノードを追加する前に、インストールされているすべてのパッケージが プライマリノードに展開されていることを確認してください。展開されているかどうかを 確認するには、セキュアシェルを使用して、プライマリノードの Cisco DNA Center 管理 ポートに Linux ユーザ(maglev)としてログインしてから、maglev package status コマン ドを実行します。インストールされているすべてのパッケージは、コマンド出力で「展開 済み(DEPLOYED)」と表示されます。次の例では、いくつかのパッケージ(application-policy や sd-access など)がインストールされていません。それらは、ステータスが NOT\_DEPLOYEDである唯一のパッケージです。セカンダリノードを設定する前に、パッ ケージのステータスが次のように表示されている必要があります。

| NAME                                            | DISPLAY_NAME                                          | DEPLOYED         | AVAILABLE                                        | STATUS                                   | PROGRESS |
|-------------------------------------------------|-------------------------------------------------------|------------------|--------------------------------------------------|------------------------------------------|----------|
| access-control-applicat                         | ion Access Control Application                        | _                | 2.1.369.60050                                    | NOT_DEPLOYED                             |          |
| ai-network-analytics                            | AI Network Analytics                                  | -                | 2.6.10.494                                       | NOT_DEPLOYED                             |          |
| app-hosting                                     | Application Hosting                                   | -                | 1.6.6.220124172                                  | 3 NOT_DEPLOYED                           |          |
| application-policy                              | Application Policy                                    | -                | 2.1.369.170033                                   | NOT_DEPLOYED                             |          |
| application-registry                            | Application Registry                                  | -                | 2.1.369.170033                                   | NOT_DEPLOYED                             |          |
| application-visibility-                         | service Application Visibility Service                |                  | 2.1.369.17                                       | 0033 NOT_DEPLOYED                        |          |
| assurance                                       | Assurance - Base                                      | 2.2.2.485        | -                                                | DEPLOYED                                 |          |
| automation-core                                 | NCP - Services                                        | 2.1.368.60015    | 2.1.369.60050                                    | DEPLOYED                                 |          |
| base-provision-core                             | Automation - Base                                     | 2.1.368.60015    | 2.1.369.60050                                    | DEPLOYED                                 |          |
| cloud-connectivity-cont                         | extual-content Cloud Connectivity - Context           | tual Content 1.3 | .1.364 -                                         | DEPLOYED                                 | )        |
| cloud-connectivity-data                         | -hub Cloud Connectivity - Data Hub                    | 1.6.0.380        | _                                                | DEPLOYED                                 |          |
| cloud-connectivity-teth                         | ering Cloud Connectivity - Tethering                  | 2.12.1.2         | -                                                | DEPLOYED                                 |          |
| cloud-provision-core                            | Cloud Device Provisioning Application                 | _                | 2.1.369.60050                                    | NOT DEPLOYED                             |          |
| command-runner                                  | Command Runner                                        | 2.1.368.60015    | 2.1.369.60050                                    | DEPLOYED                                 |          |
| device-onboarding                               | Device Onboarding                                     | 2.1.368.60015    | 2.1.369.60050                                    | DEPLOYED                                 |          |
| disaster-recovery                               | Disaster Recovery                                     | _                | 2.1.367.360196                                   | NOT DEPLOYED                             |          |
| dna-core-apps                                   | Network Experience Platform - Core                    | 2.1.368.60015    | 2.1.369.60050                                    | DEPLOYED                                 |          |
| dnac-platform                                   | Cisco DNA Center Platform                             | 1.5.1.180        | 1.5.1.182                                        | DEPLOYED                                 |          |
| dnac-search                                     | Cisco DNA Center Global Search                        | 1.5.0.466        | _                                                | DEPLOYED                                 |          |
| endpoint-analytics                              | AT Endpoint Analytics                                 | -                | 1.4.375                                          | NOT DEPLOYED                             |          |
| group-based-policy-anal                         | vtics Group-Based Policy Analytics                    | -                | 2.2.1.401                                        | NOT DEPLOYED                             |          |
| ican-automation                                 | Automation - Intelligent Canture                      | _                | 2 1 369 60050                                    | NOT DEPLOYED                             |          |
| image-management                                | Image Management                                      | 2 1 368 60015    | 2 1 369 60050                                    | DEPLOYED                                 |          |
| machine-reasoning                               | Machine Reasoning                                     | 2.1.368.210017   | 2 1 369 210024                                   | DEPLOYED                                 |          |
| ncn-system                                      | NCP - Base                                            | 2 1 368 60015    | 2 1 369 60050                                    | DEPLOYED                                 |          |
| ndn-base-analytics                              | Network Data Platform - Base Analytics                | 1 6 1028         | 1 6 1031                                         | DEPLOYED                                 |          |
| ndn-nlatform                                    | Network Data Platform - Core                          | 1 6 596          | -                                                | DEPLOYED                                 |          |
| ndn-ui                                          | Network Data Platform - Manager                       | 1 6 543          | _                                                | DEPLOYED                                 |          |
| network_visibility                              | Network Controller Platform                           | 2 1 368 60015    | 2 1 369 60050                                    | DEPLOYED                                 |          |
| nath-trace                                      | Path Trace                                            | 2 1 368 60015    | 2 1 369 60050                                    | DEPLOYED                                 |          |
| platform-ui                                     | Cisco DNA Center III                                  | 1 6 2 446        | 1 6 2 448                                        | DEPLOYED                                 |          |
| rhac-extensions                                 | PRAC Extensions                                       | 2 1 368 1910001  | 2 1 369 1910003                                  | DEPLOYED                                 |          |
| roque-management                                | Roque and aWTPS                                       | 2.1.500.1510001  | 2 2 0 51                                         | NOT DEPLOYED                             |          |
| sd-access                                       | SD Access                                             | _                | 2 1 369 60050                                    | NOT DEPLOYED                             |          |
| sensor-assurance                                | Assurance - Senson                                    |                  | 2 2 2 484                                        | NOT DEPLOYED                             |          |
| sensor -automation                              | Automation - Sensor                                   | _                | 2 1 369 60050                                    | NOT DEPLOYED                             |          |
| sensor -aucollactori                            | Stealthwatch Security Analytics                       | 2 1 368 1001226  | 2 1 360 1001317                                  | DEPLOYED                                 |          |
| suctom                                          | Suctor                                                | 1 6 504          | 2.1.303.109131/                                  | DEPLOYED                                 |          |
| system commons                                  | System Commons                                        | 2 1 368 60015    | 2 1 360 60050                                    | DEPLOYED                                 |          |
| umbnolla                                        | Cisco Umbnolla                                        | 2.1.308.00013    | 2 1 368 502066                                   | NOT DEBLOVED                             |          |
| unorerra                                        | Wide Anea Benjeun                                     | -                | 2.1.308.392000                                   | NOT DEPLOYED                             |          |
| system-commons<br>umbrella<br>wide-area-boniour | System Commons<br>Cisco Umbrella<br>Wide Area Boniour | 2.1.368.60015    | 2.1.369.60050<br>2.1.368.592066<br>2.4.368.75006 | DEPLOYED<br>NOT_DEPLOYED<br>NOT_DEPLOYED |          |

maglev-1 [main - https://kong-frontend.maglev-system.svc.cluster.local:443]

[Wed Nov 30 15:45:08 UTC] mag]ev@192.0.2.1 (mag]ev-master-192.0.2.1) ~

- 一度に1つのノードのみをクラスタに結合してください。複数のノードを同時に追加しないでください。同時に追加しようとすると予期しない動作が発生します。
- 各セカンダリノードのクラスタ接続プロセス中に、一部のサービスのダウンタイムが発生 することが予想されます。サービスはすべてのノードに再配布される必要があり、そのプロセスの間、クラスタはダウンします。

#### 始める前に

次のことを確認します。

 「アプライアンスのイメージの再作成」の説明どおりに Cisco DNA Center ソフトウェアイ メージがアプライアンスにインストールされたこと。

#### C)

- 重要 Cisco DNA Center ソフトウェアイメージは 112 コア プロモーショ ンアプライアンス(シスコ製品番号 DN2-HW-APL-XL-U) にあら かじめインストールされていないため、これはプロモーションア プライアンスを設定する場合にのみ当てはまります。
  - ・詳細インストール構成ウィザードを使用したプライマリノードの設定(8ページ)の手順に従って、クラスタ内の最初のアプライアンスが設定されたこと。
  - 必要な IP アドレスおよびサブネット と [必要な設定情報 (Required Configuration Information)] で必要な情報がすべて収集されたこと。
  - 「アプライアンスのインストールワークフロー」の説明に従って、2番目と3番目のアプ ライアンスがインストールされたこと。

- ・以下を完了していること。
- 1. 最初のアプライアンスで maglev package status コマンドを実行したこと。
  - この情報には Cisco DNA Center ホームページからもアクセスできます。[Help] アイコン(〇)をクリックし、[About] > [Show Packages] の順に選択してください。
- 2. Cisco TAC に連絡し、このコマンドの出力を提供して2番目と3番目のアプライアン スにインストールする必要がある ISO をポイントするよう依頼したこと。
- 「Cisco IMC に対するブラウザアクセスの有効化」の説明に従って、両方のセカンダリノー ドで Cisco IMC に対するブラウザのアクセス権が設定されたこと。
- 「事前設定チェックの実行」の説明に従って、セカンダリノードのポートとそれらのポートによって使用されるスイッチの両方が適切に設定されていること。
- 互換性のあるブラウザを使用していること。互換性のあるブラウザの一覧については、インストールしている Cisco DNA Center のバージョンに対応するリリースノートを参照してください。
- 次の手順で指定するデフォルトゲートウェイおよび DNS サーバと Cisco DNA Center の間のファイアウォールでICMPが許容されること。ウィザードでは、ユーザの指定する DNSサーバを ping で確認します。ファイアウォールが配置されており、そのファイアウォールで ICMP が許容されていない場合、この ping がブロックされる可能性があります。ブロックされた場合、ウィザードを完了できません。
- ステップ1 詳細インストール構成ウィザードを起動します。
  - a) お使いのブラウザで、実行した cisco imc GUI 設定で設定した Cisco IMC の IP アドレスをポイントし、 cisco imc ユーザとして Cisco IMC GUI にログインします(「Cisco Integrated Management Controller に 対するブラウザアクセスの有効化」を参照)。

ログインが成功すると、次に示すように、アプライアンスに [Cisco Integrated Management Controller Chassisの概要(Cisco Integrated Management Controller Chassis Summary)] ウィンドウが右上の青い リンクメニューとともに表示されます。

| 4            | admin(             | @76.21    | - C220-FCH2206   |  |   |
|--------------|--------------------|-----------|------------------|--|---|
| Refresh Host | Power   Launch KVM | Ping Rebo | ot   Locator LED |  | 0 |
|              | Java based KVM     |           |                  |  |   |
|              | HTML based KVM     |           |                  |  |   |

b) 青いリンクメニューで[KVMの起動(Launch KVM)]を選択してから [JavaベースのKVM(Java based KVM)]と [HTMLベースのKVM(HTML based KVM)]のいずれかを選択します。JavaベースのKVM を選択した場合、KVM コンソールを独自のウィンドウで表示するために、ブラウザまたはファイルマ

ネージャから Java スタートアップファイルを起動する必要があります。HMTL ベースの KVM を選択 すると、KVM コンソールが別個のブラウザウィンドウまたはタブで自動的に起動します。

選択したKVMのタイプに関係なく、KVMコンソールを使用して、設定の進行状況をモニタし、Maglev 構成ウィザードのプロンプトに応答します。

- c) KVM が表示されたら、次のいずれかを選択してアプライアンスをリブートします。
  - ・メインの Cisco IMC GUI ブラウザウィンドウで、[Host Power]>[Power Cycle] を選択します。その後、KVM コンソールに切り替えて続行します。
  - KVM コンソールで、[Power]>[Power Cycle System (cold boot)]を選択します。

アプライアンスをリブートするかどうかの確認を求められたら、[OK] をクリックします。 リブートメッセージが表示された後、KVM コンソールに Maglev 構成ウィザードのウェルカム画面が 表示されます。

| Welcome to the Maglev Configuration Wizard!                                                                                                    |
|----------------------------------------------------------------------------------------------------|
| The wizard will walk you through the steps to configure this host. Select one of the options below to specify how you<br>would like to configure this host: |
|                                                                                                    |
| Start a Cisco DNA Center Cluster                                                                                                    |
| Join a Cisco DNA Center Cluster                                                                                                    |
|                                                                                                    |
|                                                                                                    |
|                                                                                                    |
|                                                                                                    |
|                                                                                                    |
|                                                                                                    |
|                                                                                                    |
|                                                                                                    |
|                                                                                                    |
|                                                                                                    |
|                                                                                                    |
|                                                                                                    |
|                                                                                                    |
| < exit >                                                                                                    |
| Web installation: https://172.29.131.26:9004/                                                                                                    |

[Web インストール(Web Installation)] フィールドにリストされている URL に注意してください。 d) この URL を開くと、[Appliance Configuration] 画面が表示されます。

| Cisco DNA Center                                                                                | Appliance Configuration                                                                                           |      |
|-------------------------------------------------------------------------------------------------|----------------------------------------------------------------------------------------------------|------|
| Welcome to Cisco DNA Cer<br>Are you starting a new Cisco DNA Ce                                 | nter<br>nter Cluster or joining an exisiting one?                                                                 |      |
| Start A Cisco DNA<br>Center Cluster<br>This appliance will be the primary<br>node of a cluster. | Join A Cisco DNA<br>Center Cluster<br>This appliance will be added as a<br>node to the primary node of a cluster. |      |
|                                                                                                 |                                                                                                    | Ĵ    |
|                                                                                                 |                                                                                                    | Next |

e) [Join a Cisco DNA Center Cluster] オプションボタンをクリックし、[Next] をクリックします。

| Cisco DNA Center                                                                                                    | Appliance Configuration                                                                          |
|----------------------------------------------------------------------------------------------------|--------------------------------------------------------------------------------------------------|
| Welcome to Cisco DN<br>Before you can use Cisco DN,<br>Which workflow matches you                                                                                     | A Center<br>A Center, first complete the appropriate appliance configuration workflow.<br>needs? |
| Advanced Install<br>Configure a standalone node or any<br>node in a cluster.<br>Use this wizard to access all of the<br>available appliance configuration<br>options. | •                                                                                                |
|                                                                                                    |                                                                                                  |
|                                                                                                    | Back Start                                                                                       |

f) [Advanced Install]  $\pi T \hat{\nu} = \nu \pi \phi \nabla \phi$ . [Start]  $\hat{\nu} = \nu \phi \nabla \phi$ .

[Advanced Install Overview] スライダが開きます。[>] をクリックして、ウィザードで実行するタスクの 概要を表示します。

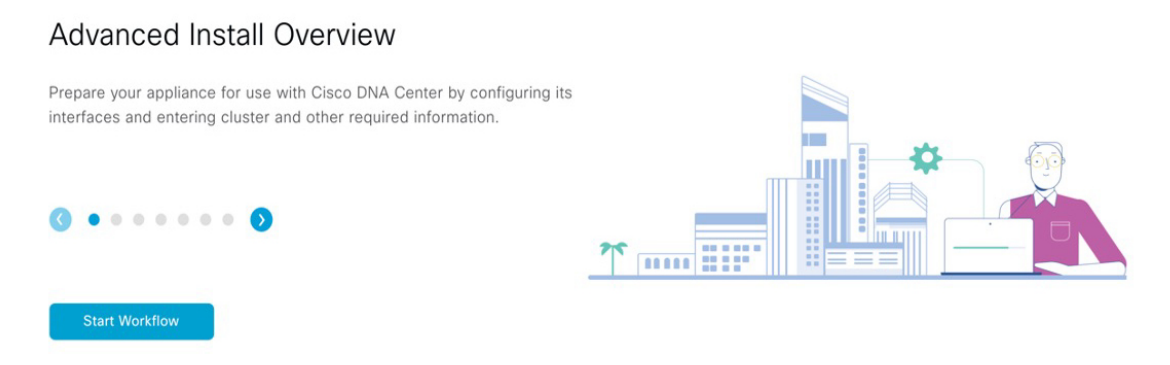

g) [Start Workflow] をクリックしてウィザードを起動します。

[Appliance Interface Overview] 画面が開き、設定可能な4つのアプライアンスインターフェイスの説明 が表示されます。

| Cisco DNA Center                                                                                                    | Advanced Install                                                                                                    |
|----------------------------------------------------------------------------------------------------|----------------------------------------------------------------------------------------------------|
| Appliance Interface Overview                                                                                                    |                                                                                                    |
| In order for Cisco DNA Center to operate properly, you need to configure four interfaces on                                                                                                  | your appliance:                                                                                                    |
| 1. Enterprise Network Interface: Connects your appliance to the Enterprise network                                                                                                    | etwork.                                                                                                    |
| 2. Intracluster Link Interface: Connects your apppliance to your cluster.                                                                                                    |                                                                                                    |
| 3. Management Network Interface: (Optional) Accesses the Cisco DNA Center                                                                                                    | r GUI from your Management network.                                                                                                    |
| 4. Internet Access Interface: (Optional) Accesses the internet.                                                                                                    |                                                                                                    |
| In this workflow, the Enterprise Network Interface and the Intracluster Link Interface will ea<br>Interface be on the same port as the Enterprise Network Interface or assign them to a sepa | ch have their own dedicated port. You can choose to have either Management Network Interface and/or Internet Access<br>Irate designated port. |
|                                                                                                    |                                                                                                    |
|                                                                                                    |                                                                                                    |
|                                                                                                    |                                                                                                    |
|                                                                                                    |                                                                                                    |
|                                                                                                    |                                                                                                    |
|                                                                                                    |                                                                                                    |

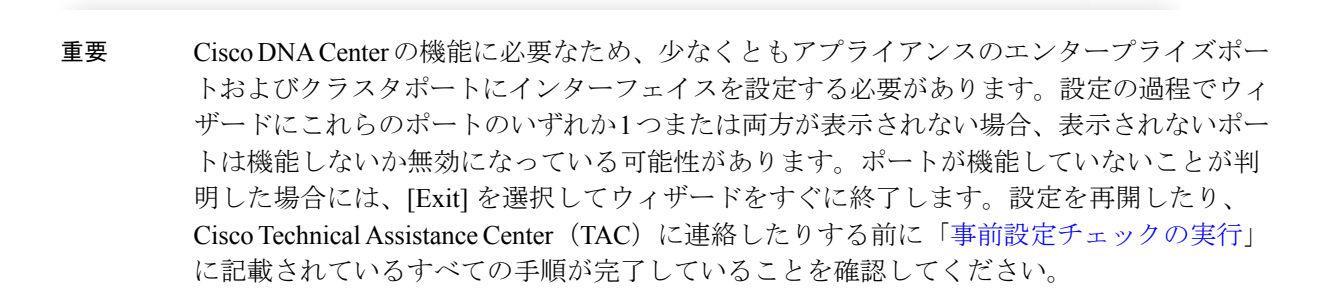

ステップ2 詳細インストール構成ウィザードを完了します。

a) [Next] をクリックします。

Exit

[Will this appliance join a cluster?] 画面が開きます。

b)

| Cisco DNA Center                                     | Advanced Install                 |           |
|------------------------------------------------------|----------------------------------|-----------|
| Will this appliance join a cluster?                  |                                  |           |
| This appliance is running on [software version] N/A. |                                  |           |
| Interface will be a conclusive of a curve.           |                                  |           |
| ⊖ bet                                                |                                  | Back Next |
| Yes] オプションボタンをクリッ                                    | ックし、[Next] をクリックします。             |           |
| How would you like to set up your                    | r appliance interfaces?] 画面が開きまっ | す。        |
|                                                      |                                  |           |

| and executed port for Emer Management Network related and<br>the addresses needed for configuration. If your network related a<br>Ls and open these ports. | Inderest Access Interface, Belowy by Start, Healthy<br>existence and Access Interface. Below by the and<br>the access Interface and the access Interface and the access Interface |  |
|----------------------------------------------------------------------------------------------------|----------------------------------------------------------------------------------------------------|--|
| Enterprise Network Interface ()<br>The Enterprise Network Interface and Intracluster Link Interface<br>above.                                              | Intracluster Link Network                                                                                                    |  |
| Would you like to have a dedicated Management Network: Inter<br>♥ Yes ○ No<br>Would you like to have a dedicated Internet Access Interface?<br>♥ Yes ○ No  | 19097                                                                                                    |  |

c) 専用の管理およびインターネットアクセスインターフェイスを設定するかどうかを指定し、[Next] をクリックします。

[Configure Your Enterprise Network Interface] 画面が開きます。

| <section-header></section-header>                                                                                                    | Cisco DNA Center                                                                                                    | Advanced Install |
|----------------------------------------------------------------------------------------------------|----------------------------------------------------------------------------------------------------|------------------|
|                                                                                                    | Configure Your Enterprise Network Interface                                                                                                    |                  |
| <image/>                                                                                                    | Connected 📷 Disconnected 📷 LACP disabled                                                                                                    |                  |
| Exterprise Reticon (Introdes)                                                                                                    |                                                                                                    |                  |
| Image provise flag transmit flag transmit                 |                                                                                                    |                  |
| Image: State Point     Image: State Point       Image: State Point     Image: State Point       Image: State Point     Image: State Point       Image: State Point     Image: State Point       Image: State Point     Image: State Point       Image: State Point     Image: State Point       Image: State Point     Image: State Point                                                                                                    | This mode provides four tolerance features via active-backup<br>policy.<br>Instit P Address*<br>10.066.122.27                                                                                                    |                  |
| Des Partier de la construir de la construir d | Enter IPv4<br>Subnet Mask*<br>Set over and the                                                                                                    |                  |
|                                                                                                    | Enter PP44 or 0-32 output           10:106.172.1           Enter P145 or 0-32 output           Dirac           Enter P145 or 0-32 output           Dirac           Dirac           10:106.172.1           Enter P145 or 0+ address           Dirac           Dirac           10:106.172.1 |                  |
|                                                                                                    | Errori Piv4                                                                                                    |                  |
|                                                                                                    | 019                                                                                                    | Boy Mark         |

d) エンタープライズインターフェイスの設定値を入力します。

「インターフェイスケーブル接続」で説明したように、このインターフェイスは、アプライアンス をエンタープライズネットワークにリンクするために必要なインターフェイスです。入力する必要 のある値の詳細説明については「必要な IP アドレスおよびサブネット」と「必須の設定情報」を参 照してください。

表 g:エンタープライズ インターフェイスのセカンダリノードエントリ

| [LACP Mode] スライダ        | エンタープライズインターフェイスに対して、<br>次のネットワーク インターフェイス コントロー<br>ラ (NIC) ボンディングモードのいずれかを選択<br>します。<br>・アクティブ/バックアップモード : このモー                                   |
|-------------------------|----------------------------------------------------------------------------------------------------|
|                         | ドでは、2つのイーサネットインターフェイ<br>スを1つの論理チャネルに集約することで、<br>耐障害性が提供されます。現在アクティブな<br>インターフェイスがダウンすると、他のイン<br>ターフェイスが代わりにアクティブになりま<br>す。                         |
|                         | <ul> <li>LACPモード:このモードでは、同じ速度と<br/>デュプレックス設定を共有する2つのイーサ<br/>ネットインターフェイスが1つの論理チャ<br/>ネルに集約されます。これにより、ロードバ<br/>ランシングとより高い帯域幅が提供されま<br/>す。</li> </ul> |
|                         | Cisco DNA Center の NIC ボンディングの実装に関<br>する詳細については、NIC ボンディングの概要を<br>参照してください。                                                                        |
| [Host IP Address] フィールド | エンタープライズポートの IP アドレスを入力し<br>ます。これは必須です。                                                                                                    |
| [Subnet Mask] フィールド     | ポートの IP アドレスに対応するネットマスクを<br>入力します。これは必須です。                                                                                                    |

| [デフォルトゲートウェイ IP アドレス(Default<br>Gateway IP Address)] フィールド | ポートに使用するデフォルトゲートウェイの IP<br>アドレスを入力してください。                                             |                                                                                                |  |
|------------------------------------------------------------|---------------------------------------------------------------------------------------|------------------------------------------------------------------------------------------------|--|
|                                                            | <b>重要</b> アプジ<br>インシ<br>トゲー<br>てくオ<br>ザー                                              | ライアンスの少なくとも1つの<br>ターフェイスに対してデフォル<br>ートウェイ IP アドレスを入力し<br>どさい。入力しないと、設定ウィ<br>ドを完了できません。         |  |
|                                                            | <ul> <li>(注) この-バーレ</li> <li>バーレ</li> <li>ルトク</li> <li>指定:</li> <li>イを打します</li> </ul> | インターフェイスは、DHCPサー<br>こよって割り当てられたデフォ<br>ゲートウェイを使用するように<br>されています。別のゲートウェ<br>指定するには、次の手順を実行<br>す。 |  |
|                                                            | 1.<br>7<br>[1                                                                         | このフィールドに現在一覧表示さ<br>いている IP アドレスを削除し、<br>Exit] をクリックします。                                        |  |
|                                                            | こ<br>百                                                                                | この操作でウィザードの最初の画<br>面に戻ります。                                                                     |  |
|                                                            | 2                                                                                     | ⊑ンタープライズポートのウィ<br>ゲード画面に戻り、使用するゲー<br>トウェイ IP アドレスを入力しま<br>け。                                   |  |
| [DNS] フィールド                                                | 優先 DNS サーバ<br>加の DNS サーバ<br>アイコンをクリ、                                                  | のIPアドレスを入力します。追<br>「ーを入力するには、[Add](+)<br>ックします。                                                |  |
|                                                            | <b>重要</b> クラン<br>して、<br>しま <sup>-</sup><br>る DN<br>が発生                                | スタ内の各アプライアンスに対<br>、最大3つのDNSサーバを設定<br>す。ノードに対して3つを超え<br>NSサーバーを設定すると、問題<br>生する可能性があります。         |  |

| [Add/Edit Static Route] リンク | スクを | タティックルートを設定するには、このリンク<br>クリックし、次の手順を実行します。                      |
|-----------------------------|-----|-----------------------------------------------------------------|
|                             | 1.  | ルートのネットワーク IP プレフィックス、<br>サブネットマスク、およびネクストホップ IP<br>アドレスを入力します。 |
|                             |     | 追加のスタティックルートを設定するには、<br>[+] をクリックします。                           |
|                             | 2.  | [Add] をクリックします。                                                 |

ここから次のいずれかを実行します。

- ・ウィザードを終了するには、[Exit]をクリックします。この時点までに入力した設定が保存されることを示すポップアップウィンドウが表示されます。もう一度 [Exit] をクリックして、ウィザードを終了することを確認します。ウィザードを再起動してこの画面に戻ると、以前に入力した設定がすでに入力されています。
- ・ウィザードの前の画面に戻るには、[Back] をクリックします。
- ・ウィザードの次の画面に進むには、[Next] をクリックします。

入力した情報がウィザードで検証され、対応するポートが稼働していることが確認され、変更の必要な設定があれば、ウィザードの操作を続行する前に通知されます。入力した設定が有効で、ポートが稼働している場合は、ウィザードの [Configure Your Intracluster Interface] 画面が開きます。

| DNA Center                                                                                                    | Advanced install                                                                                                    |  |
|----------------------------------------------------------------------------------------------------|----------------------------------------------------------------------------------------------------|--|
| configure Your Intracluster Interfa                                                                                                    | 9                                                                                                    |  |
|                                                                                                    | Connected III Deconnected III LADP disables                                                                                                    |  |
|                                                                                                    |                                                                                                    |  |
| Enterorise Network Interface O                                                                                                    | Intracluster Link Network                                                                                                    |  |
| Interfuse Name enterprise<br>LACP Modes Deabled ○<br>P Anders 28 292 505 05 08<br>Default Officer 28 292 592 505 128<br>Default Officer 29 11 096 1172 1<br>Default Officer 29 11 096 1172 1<br>Def3 Servers 177.70 168 183<br>Static Roots 2 | Left Wood C<br>This many products from transverse in acctive-<br>bactering products. Very 1 Accesses."<br>Neuro IP Accesses."<br>1943 254. 6. 64<br>Tomer IPV4<br>Tomer IPV4<br>Tomer IPV4<br>Schoor tomes." |  |
|                                                                                                    | timer tind of dr. 22 moge                                                                                                    |  |
|                                                                                                    | Back                                                                                                    |  |

e) クラスタ内インターフェイスの設定値を入力します。

「インターフェイスケーブル接続」で説明したように、このポートはアプライアンスをクラスタに リンクするために必要なポートです。入力する必要のある値の詳細説明については「必要な IP アド レスおよびサブネット」 と「必須の設定情報」を参照してください。

- ・同じポートでエンタープライズインターフェイスとインターネットアクセスイン ターフェイスを設定する場合は、この手順を実行してから、ステップ2f(管理イン ターフェイスの設定方法が記載)に進みます。
  - エンタープライズインターフェイスと管理インターフェイスを同じポートに設定する場合は、この手順を実行してから、ステップ2g(インターネットアクセスインターフェイスの設定方法が記載)に進みます。
  - ・同じポートでエンタープライズ、管理、およびインターネットアクセスインター フェイスを設定する場合は、この手順を実行してから、ステップ 2h に進みます。

| [LACP Mode] スライダ        | クラスタ内インターフェイスに対して、次のNIC<br>ボンディングモードのいずれかを選択します。                                                                                                   |
|-------------------------|----------------------------------------------------------------------------------------------------|
|                         | <ul> <li>アクティブ/バックアップモード:このモードでは、2つのイーサネットインターフェイスを1つの論理チャネルに集約することで、耐障害性が提供されます。現在アクティブなインターフェイスがダウンすると、他のインターフェイスが代わりにアクティブになります。</li> </ul>     |
|                         | <ul> <li>LACPモード:このモードでは、同じ速度と<br/>デュプレックス設定を共有する2つのイーサ<br/>ネットインターフェイスが1つの論理チャ<br/>ネルに集約されます。これにより、ロードバ<br/>ランシングとより高い帯域幅が提供されま<br/>す。</li> </ul> |
|                         | Cisco DNA Center の NIC ボンディングの実装に関<br>する詳細については、NIC ボンディングの概要を<br>参照してください。                                                                        |
| [Host IP Address] フィールド | クラスタポートの IP アドレスを入力します。こ<br>れは必須です。クラスタポートのアドレスは後で<br>変更できないことに注意してください。                                                                           |
| [Subnet Mask] フィールド     | ポートの IP アドレスに対応するネットマスクを<br>入力します。これは必須です。                                                                                                    |

表10:クラスタ内インターフェイスのセカンダリノードエントリ

ここから次のいずれかを実行します。

- ・ウィザードを終了するには、[Exit]をクリックします。この時点までに入力した設定が保存されることを示すポップアップウィンドウが表示されます。もう一度 [Exit] をクリックして、ウィザードを終了することを確認します。ウィザードを再起動してこの画面に戻ると、以前に入力した設定がすでに入力されています。
- ・ウィザードの前の画面に戻るには、[Back] をクリックします。
- ・ウィザードの次の画面に進むには、[Next] をクリックします。

入力した情報がウィザードで検証され、対応するポートが稼働していることが確認され、変更 の必要な設定があれば、ウィザードの操作を続行する前に通知されます。入力した設定が有効 で、ポートが稼働している場合は、ウィザードの [Configure Your Management Network Interface] 画面が開きます。

|                                                                                                    | Connected III Dis                                                                                                    | connected M LACP disabled                                                                                               |     |  |
|----------------------------------------------------------------------------------------------------|----------------------------------------------------------------------------------------------------|----------------------------------------------------------------------------------------------------|-----|--|
|                                                                                                    |                                                                                                    |                                                                                                    |     |  |
| Enterprise Network Interface  Interface Name enterprise LACP Mode Disabled  P Address 10:106.172.27 Subnet Mask 255.255.258 Default Gateway 10.106.172.1 DNS Servers 10.170.170.168.183 Static Routes 2 | Management Network Interface ©  Mar IP Advance* 10.20.30.40  Source Your Company  Destant Caleway IP Address Default Caleway IP Address Default Caleway IP Address Default Caleway ready configured in Enterprise Interact. DNS | Intracluster Link Network Interface Name Custer LACP Mole Dasabet P Address 199,254 Subnet Mark 255,255 Static Rootes 2 | k 💿 |  |

f) (任意)管理ポートの設定値を入力します。

「インターフェイスケーブル接続」で説明したように、このポートは管理ネットワークから Cisco DNA Center GUI にアクセスするために使用されます。専用管理インターフェイスを設定する場合は、 次の表に示す情報を入力します。(入力する必要のある値の詳細説明については「必要な IP アドレ スおよびサブネット」と「必須の設定情報」を参照してください)

(注) 同じポートでエンタープライズインターフェイスとインターネットアクセスインター フェイスを設定する場合は、この手順を実行してから、ステップ 2h に進みます。

表 11:管理ポートのセカンダリノードエントリ

| [Host IP Address] フィールド | 管理ポートの IP アドレスを入力します。              |
|-------------------------|------------------------------------|
| [Subnet Mask] フィールド     | ポートの IP アドレスに対応するネットマスクを<br>入力します。 |

| [デフォルトゲートウェイ IP アドレス(Default<br>Gateway IP Address)] フィールド | ポートに使用するデフォルトゲートウェイの IP<br>アドレスを入力してください。                                                                                     |  |  |  |
|------------------------------------------------------------|----------------------------------------------------------------------------------------------------|--|--|--|
|                                                            | 重要 アプライアンスの少なくとも1つの<br>インターフェイスに対してデフォル<br>トゲートウェイ IP アドレスを入力し<br>てください。入力しないと、設定ウィ<br>ザードを完了できません。                           |  |  |  |
| [DNS] フィールド                                                | 優先 DNS サーバの IP アドレスを入力します。追<br>加の DNS サーバーを入力するには、[Add](+)<br>アイコンをクリックします。                                                   |  |  |  |
|                                                            | <b>重要</b> <ul> <li>NTPの場合、Cisco DNA Center</li> <li>とNTPサーバの間のポート123</li> <li>(UDP)が開いていることを確</li> <li>認します。</li> </ul>       |  |  |  |
|                                                            | <ul> <li>クラスタ内の各アプライアンス<br/>に対して、最大3つのDNSサー<br/>バを設定します。ノードに対し<br/>て3つを超えるDNSサーバーを<br/>設定すると、問題が発生する可<br/>能性があります。</li> </ul> |  |  |  |
| [Add/Edit Static Route] リンク                                | スタティックルートを設定するには、このリンク<br>をクリックし、次の手順を実行します。                                                                                  |  |  |  |
|                                                            | <ol> <li>ルートのネットワーク IP プレフィックス、<br/>サブネットマスク、およびネクストホップ IP<br/>アドレスを入力します。</li> </ol>                                         |  |  |  |
|                                                            | 追加のスタティックルートを設定するには、<br>[+] をクリックします。                                                                                         |  |  |  |
|                                                            | 2. [Add] をクリックします。                                                                                                    |  |  |  |

ここから次のいずれかを実行します。

- ウィザードを終了するには、[Exit]をクリックします。この時点までに入力した設定が保存されることを示すポップアップウィンドウが表示されます。もう一度 [Exit] をクリックして、ウィザードを終了することを確認します。ウィザードを再起動してこの画面に戻ると、以前に入力した設定がすでに入力されています。
- ・ウィザードの前の画面に戻るには、[Back] をクリックします。
- ・ウィザードの次の画面に進むには、[Next] をクリックします。

入力した情報がウィザードで検証され、対応するポートが稼働していることが確認され、変更の必要な設定があれば、ウィザードの操作を続行する前に通知されます。入力した設定が有効で、ポートが稼働している場合は、ウィザードの [Configure Your Internet Access Interface] 画面が 開きます。

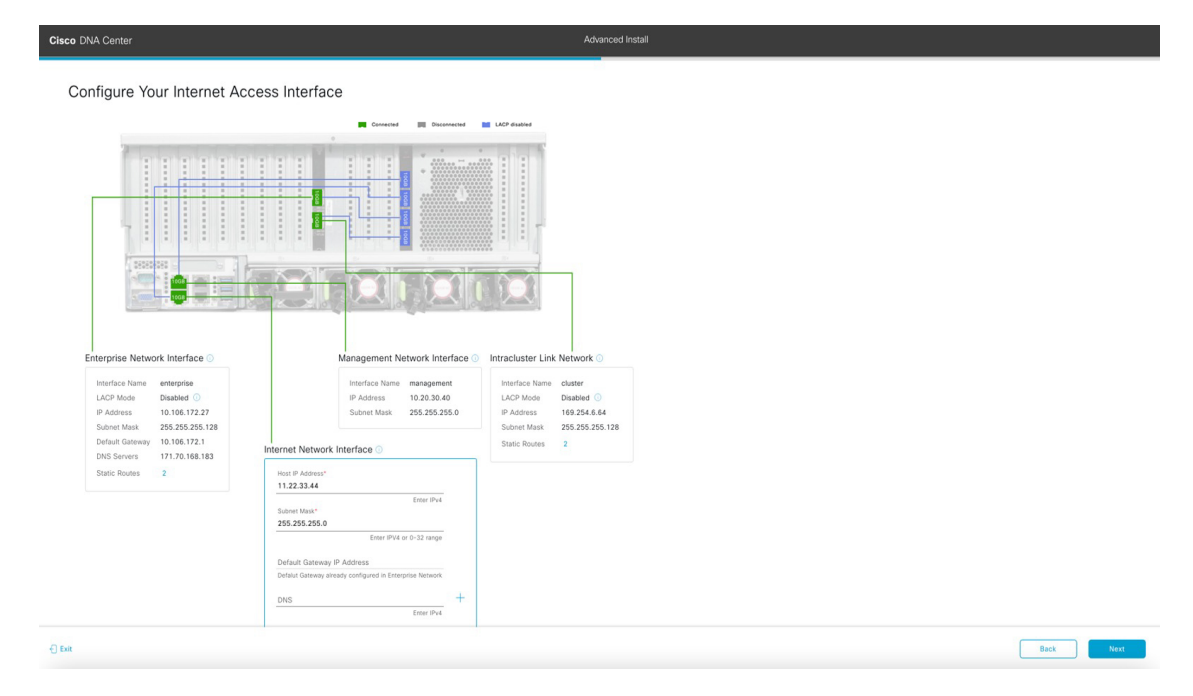

g) (任意) インターネット アクセス インターフェイスの設定値を入力します。

「インターフェイスケーブル接続」で説明されているとおり、このポートは、アプライアンスをインターネットにリンクする際、エンタープライズポート経由でアプライアンスをリンクできない場合に使用されるオプションのポートです。専用インターネットアクセスインターフェイスを設定する場合は、次の表に示す情報を入力します。(入力する必要のある値の詳細説明については「必要なIP アドレスおよびサブネット」と「必須の設定情報」を参照してください)

表 12:インターネット アクセス ポートのセカンダリノードエントリ

| [Host IP Address] フィールド | インターネットアクセスポートのIPアドレスを<br>入力します。                                            |
|-------------------------|-----------------------------------------------------------------------------|
| [Subnet Mask] フィールド     | ポートの IP アドレスに対応するネットマスクを<br>入力します。この操作は、前のフィールドに IP<br>アドレスを入力する場合に必要になります。 |

| [デフォルトゲートウェイ IP アドレス(Default<br>Gateway IP Address)] フィールド | ポートに使用するデフォルトゲートウェイの <b>IP</b><br>アドレスを入力してください。                                                    |  |  |  |
|------------------------------------------------------------|----------------------------------------------------------------------------------------------------|--|--|--|
|                                                            | 重要 アプライアンスの少なくとも1つの<br>インターフェイスに対してデフォル<br>トゲートウェイ IP アドレスを入力し<br>てください。入力しないと、設定ウィ<br>ザードを完了できません。 |  |  |  |
| [DNS] フィールド                                                | 優先 DNS サーバの IP アドレスを入力します。追<br>加の DNS サーバーを入力するには、[Add](+)<br>アイコンをクリックします。                         |  |  |  |
|                                                            | 重要 クラスタ内の各アプライアンスに対して、最大3つのDNSサーバを設定します。ノードに対して3つを超えるDNSサーバーを設定すると、問題が発生する可能性があります。                 |  |  |  |
| [Add/Edit Static Route] リンク                                | スタティックルートを設定するには、このリンク<br>をクリックし、次の手順を実行します。                                                        |  |  |  |
|                                                            | <ol> <li>ルートのネットワーク IP プレフィックス、<br/>サブネットマスク、およびネクストホップ IP<br/>アドレスを入力します。</li> </ol>               |  |  |  |
|                                                            | 追加のスタティックルートを設定するには、<br>[+] をクリックします。                                                               |  |  |  |
|                                                            | 2. [Add] をクリックします。                                                                                  |  |  |  |

ここから次のいずれかを実行します。

- ・ウィザードを終了するには、[Exit]をクリックします。この時点までに入力した設定が保存されることを示すポップアップウィンドウが表示されます。もう一度 [Exit] をクリックして、ウィザードを終了することを確認します。ウィザードを再起動してこの画面に戻ると、以前に入力した設定がすでに入力されています。
- ・ウィザードの前の画面に戻るには、[Back] をクリックします。
- ・ウィザードの次の画面に進むには、[Next] をクリックします。

入力した情報がウィザードで検証され、対応するポートが稼働していることが確認され、変更の必要な設定があれば、ウィザードの操作を続行する前に通知されます。入力した設定が有効で、ポートが稼働している場合は、ウィザードの [Interface to Port Configuration] 画面が開きます。

| isco DNA Center                                                                                                    |                                                                                                    | Advanced Install                                                                                                    |           |
|----------------------------------------------------------------------------------------------------|----------------------------------------------------------------------------------------------------|----------------------------------------------------------------------------------------------------|-----------|
| Interface to Port Configuration We are going to configure the following interfaces. Click of to the next step. Configure                                                                                                    | onligure and wait for configuration to be done before p                                                                                                    | roceeding                                                                                                    |           |
|                                                                                                    |                                                                                                    |                                                                                                    |           |
| Enterprise Network Interface  Interface Name enterprise Interface Name enterprise P-Address 10.106.17.2.27 Solvent Mark 255.255.255.28 Default Gatewary 10.106.17.2.1 DIS Servers 17.7.3.168.183 Static Routes 2 Enterprise Solution Routes 2 Enterprise | Management Network Interface O<br>Interface Name management<br>Pactace Name Management<br>Solvert Mark 255.355.255.0<br>article Name Interface O<br>article Name Interface<br>article Name Interface<br>Interface Name Interface<br>Interface Name | ntraCluster Link Network ()<br>Instruction State<br>() ACM Mole<br>De Databet ()<br>IP Adones<br>Debret Mask 255 255 255 128<br>Static Roades<br>2<br>East |           |
| ) Euit                                                                                                    |                                                                                                    |                                                                                                    | Back Next |

- h) セカンダリノードのインターフェイスに入力した設定を確認します。
   変更が必要な場合は、関連するインターフェイスの[Edit]リンクをクリックして、ウィザード画面に 戻ります。
- i) インターフェイスの設定に問題がなければ、[Configure] をクリックします。
- j) インターフェイスの初期設定が完了したら、[Next] をクリックしてウィザードの次の画面に進みます。

[Configure Proxy Server Information] 画面が開きます。

| Cisco DNA Center                                                                                                    |                                    | Advanced Install |  |
|----------------------------------------------------------------------------------------------------|------------------------------------|------------------|--|
| Configure Proxy Server<br>Does your network use a proxy server to a                                                  | r Information access the internet? |                  |  |
| Yes O No Proy Servet*  http://proxy.cleco.com  Port* 8 Eg: http://ceumple.com Better port number between 0 to 65535. |                                    |                  |  |
| Username                                                                                                    |                                    |                  |  |
| Password                                                                                                    |                                    |                  |  |
|                                                                                                    |                                    |                  |  |

| € Exit | Review | Back | Next |
|--------|--------|------|------|
|        |        |      |      |

- k) 次のいずれかを実行します。
  - ネットワークでプロキシサーバーを使用しないでインターネットにアクセスする場合は、[No] オプションボタンをクリックし、[Next] をクリックします。
  - ネットワークでプロキシサーバーを使用してインターネットにアクセスする場合は、次の表に 示す値を入力します。

表13: プロキシサーバー設定のセカンダリノードエントリ

| [プロキシサーバ (Proxy Server)]フィールド | インターネットにアクセスするHTTPSネットワー<br>クプロキシのURLまたはホスト名を入力します。                                  |
|-------------------------------|--------------------------------------------------------------------------------------|
|                               | <ul><li>(注) Cisco DNA Center から HTTPS プロキシへの接続は、このリリースのHTTP 経由のみでサポートされます。</li></ul> |
| [Port] フィールド                  | アプライアンスがネットワークプロキシにアクセ<br>スするために使用したポートを入力します。                                       |
| [Username] フィールド              | ネットワークプロキシへのアクセスに使用する<br>ユーザ名を入力します。プロキシログインが必要<br>ない場合には、このフィールドを空白のままにし<br>ます。     |
| Password フィールド                | ネットワークプロキシへのアクセスに使用するパ<br>スワードを入力します。プロキシログインが必要<br>ない場合には、このフィールドを空白のままにし<br>ます。    |

ここから次のいずれかを実行します。

- ・ウィザードを終了するには、[Exit]をクリックします。この時点までに入力した設定が保存されることを示すポップアップウィンドウが表示されます。もう一度 [Exit] をクリックして、ウィザードを終了することを確認します。ウィザードを再起動してこの画面に戻ると、以前に入力した設定がすでに入力されています。
- ・ウィザードの前の画面に戻るには、[Back] をクリックします。
- ・ウィザードの次の画面に進むには、[Next] をクリックします。

入力した情報がウィザードで検証され、変更の必要な設定があれば、ウィザードの操作を続行 する前に通知されます。入力した設定が有効な場合、ウィザードの[Primary Node Details] 画面が 開きます。

| DNA Center                                                                                                 | Advanced Install                                             |  |
|----------------------------------------------------------------------------------------------------|--------------------------------------------------------------|--|
| rimary Node Details                                                                                        |                                                              |  |
|                                                                                                    |                                                              |  |
| his appliance is getting added as a node for the multi-no<br>sed when you need to log into the Maglev CLI. | de setup with software version N/A. This information will be |  |
|                                                                                                    |                                                              |  |
| rimary Node IP*                                                                                            |                                                              |  |
| IP should be within Intra-Cluster's 169.254.6.66/25                                                        |                                                              |  |
| LI Username                                                                                                |                                                              |  |
| uaĝias                                                                                                    |                                                              |  |
|                                                                                                    |                                                              |  |
| LI Password*                                                                                               |                                                              |  |
| Enter CLI Password                                                                                         |                                                              |  |
|                                                                                                    |                                                              |  |
|                                                                                                    |                                                              |  |
|                                                                                                    |                                                              |  |
|                                                                                                    |                                                              |  |
|                                                                                                    |                                                              |  |
|                                                                                                    |                                                              |  |
|                                                                                                    |                                                              |  |
|                                                                                                    |                                                              |  |
|                                                                                                    |                                                              |  |
|                                                                                                    |                                                              |  |
|                                                                                                    |                                                              |  |
|                                                                                                    |                                                              |  |
|                                                                                                    |                                                              |  |
|                                                                                                    |                                                              |  |
|                                                                                                    |                                                              |  |
|                                                                                                    |                                                              |  |

 クラスタのプライマリノードとの接続を確立するには、その IP アドレスとログイン情報を入力し、 [Next] をクリックします。

[Advanced Appliance Settings] 画面が開きます。

Exit

Review Back Next

| Cisco DNA Center                                                                      | Advanced Install |
|---------------------------------------------------------------------------------------|------------------|
| Advanced Appliance Settings                                                           |                  |
| CLI CREDENTIALS<br>Username*<br>maglev                                                |                  |
| Password* SHOW<br>View Password Criteria<br>Confirm Password* SHOW                    |                  |
| NTP SERVER SETTINGS<br>NTP Server"<br>mp.esl.clsco.com<br>Enter an IP address or FOON |                  |
| Turn On NTP Authentication                                                            |                  |

| - Exit | Review | Back | Next |  |
|--------|--------|------|------|--|
|        |        |      |      |  |

m) クラスタの設定値を入力します。

表 14 : [Advanced Appliance Settings] のセカンダリノードエントリ

| CLI Credentials                                                |                                                                                                    |  |
|----------------------------------------------------------------|----------------------------------------------------------------------------------------------------|--|
| [パスワード (Password)]フィールドと[パスワー<br>ドの確認 (Confirm Password)]フィールド | maglev ユーザのパスワードを入力して確認します。                                                                                                    |  |
| NTP サーバー設定                                                     |                                                                                                    |  |
| [NTP Server] フィールド                                             | 少なくとも1つの NTP サーバーアドレスまたは<br>ホスト名を入力します。追加の NTP サーバーア<br>ドレスまたはホスト名を入力するには、[Add]<br>(+) アイコンをクリックします。<br>実稼働環境への展開では、少なくとも3台の NTP<br>サーバを設定するようお勧めします。 |  |

| [Turn On NTP Authentication] チェックボックス | Cisco DNA Center と同期する前に NTP サーバー<br>の認証を有効にするには、このチェックボックス<br>をオンにして、次の情報を入力します。       |
|---------------------------------------|-----------------------------------------------------------------------------------------|
|                                       | <ul> <li>NTP サーバーのキー ID。有効な値の範囲は<br/>1~4294967295(2^32-1)です。</li> </ul>                 |
|                                       | この値は、NTPサーバーのキーファイルで定<br>義されているキー ID に対応します。                                            |
|                                       | • NTP サーバーのキー ID に関連付けられた<br>SHA-1 キー値。この 40 文字の 16 進文字列<br>は、NTP サーバーのキーファイルにありま<br>す。 |
|                                       | <ul><li>(注) 前のフィールドで構成した各 NTP<br/>サーバーのキー ID とキー値を入力し<br/>てください。</li></ul>              |

ここから次のいずれかを実行します。

- ウィザードを終了するには、[Exit]をクリックします。この時点までに入力した設定が保存されることを示すポップアップウィンドウが表示されます。もう一度 [Exit] をクリックして、ウィザードを終了することを確認します。ウィザードを再起動してこの画面に戻ると、以前に入力した設定がすでに入力されています。
- ・ウィザードの前の画面に戻るには、[Back] をクリックします。
- ・ウィザードの次の画面に進むには、[Next] をクリックします。

入力した情報がウィザードで検証され、対応するポートが稼働していることが確認され、変更の必要な設定があれば、ウィザードの操作を続行する前に通知されます。入力した設定が有効な場合、ウィザードの[Summary] 画面が開きます。

| Summary                                                                                                    |                                                                              |                                                                         |  |
|----------------------------------------------------------------------------------------------------|------------------------------------------------------------------------------|-------------------------------------------------------------------------|--|
| Summary                                                                                                    | f                                                                            |                                                                         |  |
| the necessary updates. You can download the gene<br>your settings, click Start Configuration.                                                                     | erated configuration in JSON format from here. When you are                  | k and make<br>happy with                                                |  |
|                                                                                                    |                                                                              |                                                                         |  |
| <ul> <li>Ports Configuration Completed</li> </ul>                                                                                                    | Connected III Disconnected                                                   | LACP disabled                                                           |  |
|                                                                                                    |                                                                              |                                                                         |  |
|                                                                                                    |                                                                              |                                                                         |  |
| Enterprise Network Interface 📀                                                                                                    | Management Network Interface                                                 | Intracluster Link Network O                                             |  |
| Interface Name enterprise<br>LACP Mode Disabled ()<br>IP Address 10.106.172.27                                                                                    | Interface Name management<br>IP Address 10.20.30.40<br>Submet Mask 255.255.0 | Interface Name cluster<br>LACP Mode Disabled<br>IP Address 169.254.6.64 |  |
| Subnet Mask         255.255.255.128           Default Gateway         10.106.172.1           DNS Servers         171.70.168.183           Static Routes         2 | Internet Network Interface O                                                 | Subnet Mask 255.255.128<br>Static Routes 2<br>Edit                      |  |
| Edt                                                                                                    | Interface Name internet<br>IP Address 11.22.33.44                            |                                                                         |  |
|                                                                                                    | Subnet Mask 255.255.255.0                                                    |                                                                         |  |
|                                                                                                    |                                                                              |                                                                         |  |

- (注) アプライアンスの設定をJSON ファイルとしてダウンロードするには、こちらのリンクを クリックします。
- n) ウィザードの完了時に入力したすべての設定を確認します。必要に応じて、適切な[Edit] リンクをク リックして、更新を行うウィザード画面を開きます。
- o) Cisco DNA Center アプライアンスの設定を完了するには、[Start Configuration] をクリックします。

この設定プロセスには約90分かかります。プロセス中もウィザード画面が継続的に更新され、現在 実行しているタスクとその進行状況、発生したエラーが示されます。この情報のローカルコピーを テキストファイルとして保存するには、ダウンロードアイコンをクリックします。

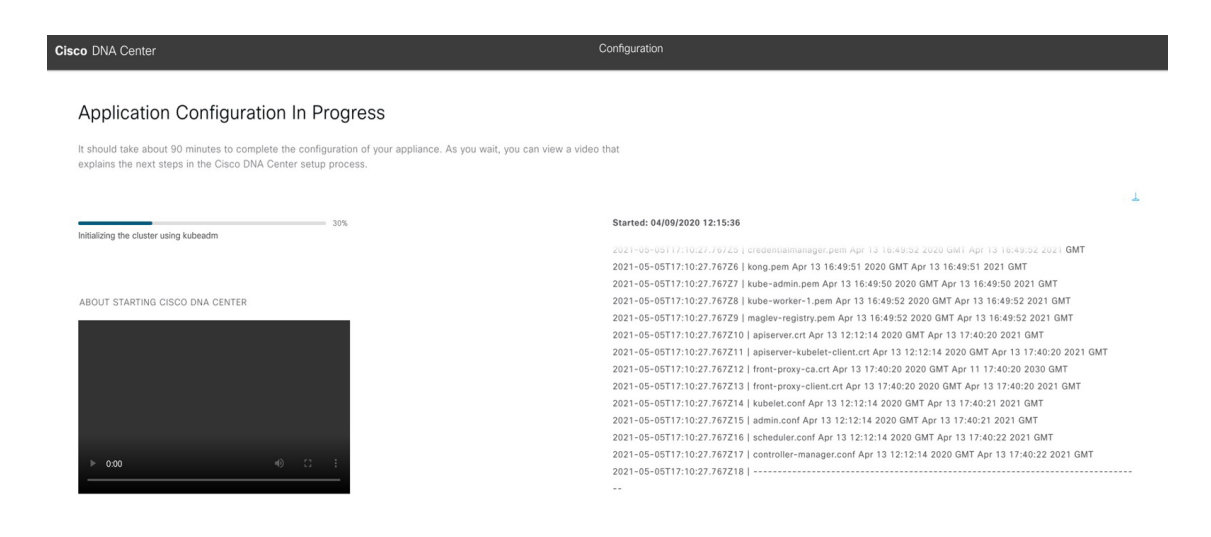

#### 次のタスク

タスクが完了した後:

- ・クラスタ内の3番目および最後のノードとして展開する追加のアプライアンスがある場合には、この手順を繰り返します。
- クラスタへのノードの追加が終了したら、初回セットアップ(「初期設定ワークフロー」)
   を実行して続行します。

### 最新の Cisco DNA Center リリースへのアップグレード

Cisco DNA Center の現在のリリースへのアップグレードの詳細については、『*Cisco DNA Center Upgrade Guide*』 [英語] を参照してください。

I

翻訳について

このドキュメントは、米国シスコ発行ドキュメントの参考和訳です。リンク情報につきましては 、日本語版掲載時点で、英語版にアップデートがあり、リンク先のページが移動/変更されている 場合がありますことをご了承ください。あくまでも参考和訳となりますので、正式な内容につい ては米国サイトのドキュメントを参照ください。